ForwardHealth Provider Portal Comma-Separated Values Remittance Advice

May 23, 2025

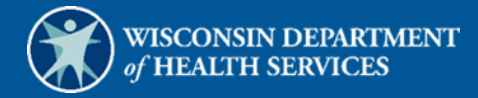

# **Table of Contents**

| 1 Introduction                                                          | 1    |
|-------------------------------------------------------------------------|------|
| 2 Download Remittance Advices in a Comma-Separated Values Report Format | 2    |
| 2.1 Format the Comma-Separated Values File                              | . 12 |
| 2.2 Reading the Imported File                                           | . 15 |
| 2.2.1 Section 010—Payment Information                                   | . 16 |
| 2.2.2 Section 020—Payment Hold Information                              | . 17 |
| 2.2.3 Section 030—Service Codes and Descriptions                        | . 18 |
| 2.2.4 Sections 040—120                                                  | . 18 |
| Example of a Paid Claim                                                 | . 21 |
| Field Labels                                                            | . 23 |
| Section 040—Inpatient Claims                                            | . 23 |
| Section 050—Outpatient Claims                                           | . 25 |
| Section 060—Professional Service Claims                                 | . 27 |
| Section 070—Medicare Crossover—Professional Service Claims              | . 30 |
| Section 080—Medicare Crossover—Institutional Claims                     | . 32 |
| Section 090—Compound Drug Claims                                        | . 34 |
| Section 100—Drug Claims                                                 | . 36 |
| Section 110—Dental Claims                                               | . 38 |
| Section 120—Long-Term Care Claims                                       | . 40 |
| 2.2.5 Sections 130–220                                                  | . 41 |
| 3 Split Window and Freeze Panes                                         | . 43 |

# **1** Introduction

A Comma-Separated Values (CSV), also called Comma Delimited, file is a specially formatted plain text file that stores information in a format that can be easily imported into a spreadsheet or database regardless of the file type.

Downloadable CSV-formatted Remittance Advices (RA) allow users the benefits of building a customized RA specific to their use and the ability to save the file to their computer. A CSV file appears as linear text separated by commas until it is downloaded into a compatible software program. Once downloaded, the file may be saved and the data manipulated as desired.

A CSV file may be downloaded into a Microsoft Office Excel spreadsheet or into another compatible software program, such as Microsoft Office Access or Apache OpenOffice. OpenOffice is a free software program obtainable from the Internet. Google Docs and ZDNet also offer free spreadsheet applications.

Note: The examples in this user guide use Microsoft Office Excel 365. Earlier versions of Microsoft Office Excel will work with the CSV file; however, files exceeding 65,000 lines may need to be split into smaller files when downloading. If using another program, the user should consult the Help function of their specific program for instructions on how to import the file.

## 2 Download Remittance Advices in a Comma-Separated Values Report Format

1. Access the ForwardHealth Portal at <a href="https://www.forwardhealth.wi.gov/">https://www.forwardhealth.wi.gov/</a>.

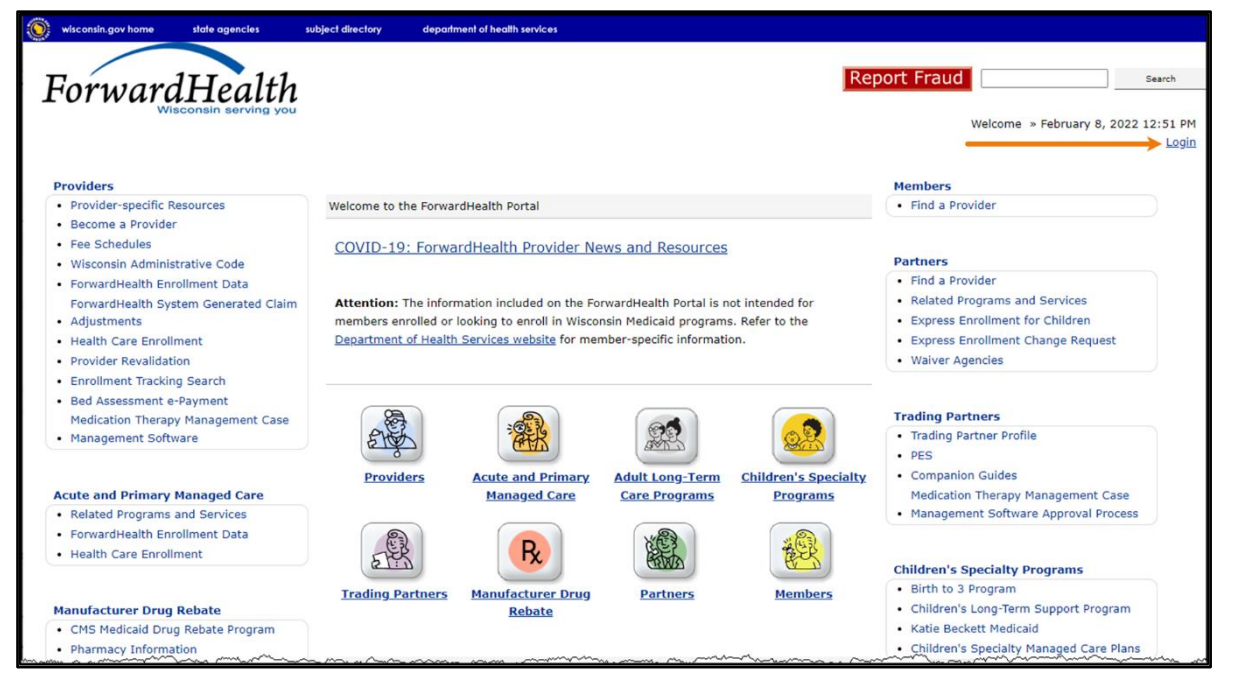

Figure 1 ForwardHealth Portal Homepage

2. Click Login. A Sign In box will be displayed.

| ForwardHealth                  |  |
|--------------------------------|--|
| Sign In                        |  |
| Username                       |  |
| 1                              |  |
| Keep me signed in              |  |
| Next                           |  |
| Unlock account?                |  |
| Help                           |  |
| Logging in for the first time? |  |

Figure 2 Sign In Box

3. Enter the user's username.

4. Click **Next**. A Verify with your password box will be displayed.

Figure 3 Verify With Your Password Box

- 5. Enter the user's password.
- 6. Click Verify. The secure Provider page will be displayed.

| S wisconsin.gov home state agencies subject directory department of health services                                                                                                    |                                                                                                    |
|----------------------------------------------------------------------------------------------------|----------------------------------------------------------------------------------------------------|
| ForwardHealth<br>Wisconsin serving you                                                                                                    | Welcome Inpatient03 UAT » May 7, 2019 2:35 PM<br>Logout                                                                                                    |
| Home         Search         Providers         Enrollment         Claims         Prior Authorization         Remittance Advices         Trade Files           Account         Contact Information         Online Handbooks         Site Map         User Guides         Certification                                                                                                    | Health Check Max Fee Home                                                                                                    |
| You are logged in with NPI: 1255334173, Taxonomy Number: 282N00000X, Zip Code: 53226, Financial<br>Payer: Medicaid<br>Providers                                                                                                    | Search Search                                                                                                    |
| What's New?<br>Providers can improve efficiency while reducing overhead and paperwork by using real-time applications<br>available on the new ForwardHealth Portal. Submission and tracking of claims and prior authorization<br>requests and amendments, on-demand access to remittance information, 835 trading partner designation,<br>and instant access to the most current ForwardHealth information is now available. | Update User Account     Customize Home Page     Demographic Maintenance     Electronic Funds Transfer     Check My Revalidation Date     Revalidate Your Provider Enrollment     Check Enrollment |
| New Rate Reform Part 3 Ideas/Recommendations Requested.                                                                                                    |                                                                                                    |
| Incentive Paymente     Are you Elicible?                                                                                                    |                                                                                                    |
| - Incentive Payments Are you Eligible.                                                                                                    |                                                                                                    |

Figure 4 Secure Provider Page

7. Click **Remittance Advices** on the main menu at the top of the page. The Remittance Advices page will be displayed.

Note: The Remittance Advices option is displayed for administrative accounts or for clerk accounts that have been assigned the Remittance Advice role. For information about adding the Remittance Advice role to a clerk account, refer to the <u>ForwardHealth Provider Portal</u> <u>Account User Guide</u>, which is located on the Portal User Guides page of the Portal.

| Remittance Advices                                                                                                    |
|----------------------------------------------------------------------------------------------------|
| ForwardHealth offers providers and MCOs two different options for obtaining their remittance advices electronically. From this page, users will be able to select the electronic RA format that best suits their needs.                                                                                                    |
| Text Report Format (.txt)                                                                                                    |
| Use the following link to access remittance advices in text format. Users will be able to select which specific RA they would like to download or view. Text report formatted remittances are available for the past 121 days.                                                                                                    |
| Download or view remittance advices in a text (.txt) report format                                                                                                    |
| Comma-Separated-Values Format (.csv)                                                                                                    |
| Use the following links to access remittance advices in CSV format. Users will be able to select which specific RA they would like to download. Users will also be able to choose which sections of the RA they would like to include in the download file. A provider or MCOs last 10 remittance advices will be available in CSV format. |
| Download remittance advices in a CSV (.csv) report format                                                                                                    |
| <u>View the RA User Guide</u>                                                                                                    |
| <u>View the CSV file User Guide</u>                                                                                                    |
| <u>View EOB codes and descriptions</u>                                                                                                    |
| The official version of the remittance advices will continue to be maintained within the ForwardHealth databases.                                                                                                    |

Figure 5 Remittance Advices Page

8. In the "Comma-Separated-Values Format (.csv)" section, click **Download remittance advices** in a CSV (.csv) report format. The Download RA page will be displayed.

| Download RA                                                                |                                                                   |                                                                |                                                 | ? |
|----------------------------------------------------------------------------|-------------------------------------------------------------------|----------------------------------------------------------------|-------------------------------------------------|---|
| ForwardHealth offers the 10<br>format. Users have the optic                | latest Remittance Advices (RA<br>on to download the full RA or to | s) for download in a Comma-S<br>select specific sections to in | eparated-Values (CSV)<br>clude in the CSV file. |   |
| To download an RA in CSV fo                                                | ormat:                                                            |                                                                |                                                 |   |
| <ul> <li>Select an RA to downl</li> <li>Select "All" to downloa</li> </ul> | load from the list below<br>ad the full RA                        |                                                                |                                                 |   |
| -or-                                                                       |                                                                   | dia Na Gla                                                     |                                                 |   |
| Click submit and save     Remittance Advices                               | (or open) the CSV.                                                |                                                                |                                                 |   |
| RA Number RA Date                                                          | Check/EFT Number Banner Messag                                    | ges                                                            |                                                 |   |
| 311952 06/22/2010                                                          | 000000000 7 messages                                              |                                                                |                                                 |   |
| 311700 05/17/2010                                                          | 00000000                                                          | -                                                              |                                                 |   |
| 311683 05/13/2010<br>311590 05/03/2010                                     | 000055667                                                         |                                                                |                                                 |   |
| 311028 03/08/2010                                                          | 000055383                                                         |                                                                |                                                 |   |
| 310926 02/25/2010<br>310882 02/19/2010                                     | 000055332<br>000055319                                            |                                                                |                                                 |   |
| Select an RA section to                                                    | o download:                                                       | Medicare Crossover - Profe                                     | essional Claims                                 |   |
| Payment                                                                    | Inpatient Claims                                                  | Medicare Crossover - Insti                                     | tutional Claims                                 |   |
| Payment Hold                                                               | Outpatient Claims                                                 | Compound Drug Claims                                           |                                                 |   |
| Service Codes                                                              | Professional Service Claims                                       | Drug Claims                                                    |                                                 |   |
| E Financial Transactions                                                   | Long Term Care Claims                                             | Dental Claims                                                  |                                                 |   |
|                                                                            |                                                                   |                                                                |                                                 |   |
|                                                                            |                                                                   |                                                                | <u>S</u> ubmit <u>C</u> ance                    |   |

Figure 6 Download RA Page

On the Download RA page, users can choose to download their 10 most current RAs.

If there is a banner message(s) for an RA, users can click the button in the Banner Messages column to view the message(s).

9. Click the row of the RA the user wishes to download. In the "Select an RA section to download" section, the All box is checked by default. The entire RA will be downloaded if this option is checked.

10. To download parts of the RA, the user can uncheck the **All** box and check the box for the parts of the RA they wish to download.

| <u>RA Number</u>                                                        | <u>RA Date</u>                               | Check/EFT Number                                                | Banner Messag                            | es                                                                                                    |                                             |  |
|-------------------------------------------------------------------------|----------------------------------------------|-----------------------------------------------------------------|------------------------------------------|----------------------------------------------------------------------------------------------------|---------------------------------------------|--|
| 311952                                                                  | 06/22/2010                                   | 00000000                                                        | 7 messages                               |                                                                                                    |                                             |  |
| 311700                                                                  | 05/17/2010                                   | 00000000                                                        |                                          |                                                                                                    |                                             |  |
| 311683                                                                  | 05/13/2010                                   | 000055667                                                       |                                          |                                                                                                    |                                             |  |
| 311590                                                                  | 05/03/2010                                   | 000055383                                                       |                                          |                                                                                                    |                                             |  |
| 310926                                                                  | 02/25/2010                                   | 000055332                                                       |                                          |                                                                                                    |                                             |  |
| 310882                                                                  | 02/19/2010                                   | 000055319                                                       |                                          |                                                                                                    |                                             |  |
| Select an R                                                             | A section to                                 | o download:                                                     |                                          | Medicare Crossover -                                                                                   | Professional Claims                         |  |
| Select an R.<br>All<br>Payment                                          | A section to                                 | o download:<br>Summary                                          | ns                                       | Medicare Crossover - 1                                                                                 | Professional Claims<br>Institutional Claims |  |
| Select an R/<br>All<br>Payment                                          | A section to<br>Hold                         | o download:<br>V Summary<br>Inpatient Clain<br>V Outpatient Cla | ns<br>aims                               | Medicare Crossover - Medicare Crossover - Compound Drug Claims                                         | Professional Claims<br>Institutional Claims |  |
| Select an R.<br>All<br>Payment<br>Payment F<br>Service Co               | A section to<br>Hold<br>odes                 | o download:                                                     | ns<br>aims<br>ervice Claims              | Medicare Crossover -  Medicare Crossover -  Compound Drug Claims Drug Claims                           | Professional Claims<br>Institutional Claims |  |
| Select an R<br>All<br>Payment<br>Payment F<br>Service Co<br>Financial 1 | A section to<br>Hold<br>odes<br>Transactions | o download:                                                     | ns<br>aims<br>ervice Claims<br>re Claims | Medicare Crossover -  Medicare Crossover -  Compound Drug Claims Drug Claims Drug Claims Dental Claims | Professional Claims<br>Institutional Claims |  |

Figure 7 Remittance Advices and Select an RA Section to Download Sections

11. Click **Submit**. The File Download window will be displayed.

| File Down     | load 💌                                                                                                    |
|---------------|----------------------------------------------------------------------------------------------------|
| <b>Do you</b> | u want to open or save this file?                                                                                                    |
| ⊠a,           | Name: 311700.csv<br>Type: Microsoft Office Excel Comma Separated Values<br>From: 192.57.192.139<br>Open Save Cancel                                                                |
| 2             | While files from the Internet can be useful, some files can potentially harm your computer. If you do not trust the source, do not open or save this file. <u>What's the risk?</u> |

Figure 8 File Download Window

12. Click **Open**. The CSV text file will be displayed in Excel.

| Fi  | le Hor                  | ne Inse        | ert Drav  | v Page Layou                                                             | t Form      | ulas Da       | ita Rev   | iew Vie                      | w Help                | Acrob                                        | at                               |                        |                                 | P                                                                                                    | Comments    | ピ Sh      | are      |
|-----|-------------------------|----------------|-----------|--------------------------------------------------------------------------|-------------|---------------|-----------|------------------------------|-----------------------|----------------------------------------------|----------------------------------|------------------------|---------------------------------|----------------------------------------------------------------------------------------------------|-------------|-----------|----------|
| Pa  | ->X<br>-□<br>iste<br>✓✓ | Calibri<br>B I | ⊻ -   ⊞   | • <u>11</u> • A <sup>*</sup> A <sup>*</sup><br>•   <u>◊</u> • <u>A</u> • | = =[<br>= = | ≡ ≫~<br>≣ ⊡ ⊒ | ę₽<br>₩   | General<br>\$ ~ %<br>€00 →00 | > III<br>9 III<br>III | Conditional<br>Format as Ta<br>Cell Styles ~ | Formatting <sup>.</sup><br>ble ~ | × Ins<br>∑ De<br>☐ For | ert ~ [<br>lete ~ [<br>rmat ~ 4 | $\sum_{i} \cdot \frac{1}{2} \nabla_{i} \cdot \frac{1}{2} \nabla_{i} \cdot \frac{1}$ | yze Sensit  | tivity    |          |
| CI  | pboard 5                | al 👘           | Font      | 12                                                                       | i A         | lignment      | E.        | Number                       | 13                    | Style                                        | es                               | Ce                     | ells                            | Editing Anal                                                                                                    | ysis Sensi  | tivity    | ~        |
|     |                         |                |           | c                                                                        |             |               |           |                              |                       |                                              |                                  |                        |                                 |                                                                                                    |             |           |          |
| A   |                         |                | $\sim$    | Jx KA #                                                                  |             |               |           |                              |                       |                                              |                                  |                        |                                 |                                                                                                    |             |           | ^        |
|     |                         |                |           |                                                                          |             |               |           |                              |                       |                                              |                                  |                        |                                 |                                                                                                    |             |           |          |
|     |                         |                |           |                                                                          |             |               |           |                              |                       |                                              |                                  |                        |                                 |                                                                                                    |             |           |          |
|     | Α                       | В              | С         | D                                                                        | E           | F             | G         | н                            | 1                     | J                                            | K                                | L                      | М                               | N                                                                                                    | 0           | P         | <b>^</b> |
| 1   | RA #                    | 010-01         | Check/EF  | Payment Date                                                             | Payor       | NPI           | Payee ID  | Payee Typ                    | Provider              | Provider                                     | Provider                         | Provider               | Provider                        | Provider Zip Cod                                                                                                    | e           |           |          |
| 2   | 2281251                 | 010-01         | 0         | 08/25/2022                                                               | WCDP        | 1.55E+09      | 11000600  | MCD                          | SOUTHW                | 1400 EAST                                    | COLLEEN                          | PLATTEVI               | WI                              | 53818-                                                                                                    |             |           | _        |
| 3   | RA #                    | 030-01         | SVC Code  | Description                                                              |             |               |           |                              |                       |                                              |                                  |                        |                                 |                                                                                                    |             |           |          |
| 4   | 2281251                 | 030-01         | 90714     | TD VACC NO PRE                                                           | SV 7 YRS+   | IM            |           |                              |                       |                                              |                                  |                        |                                 |                                                                                                    |             |           | _        |
| 5   | 2281251                 | 030-01         | 400       | OTHER IMAGING                                                            | SERVICES    | GENERAL C     | LASSIFICA | TION IMAG                    | SE SERVICE            |                                              |                                  |                        |                                 |                                                                                                    |             |           |          |
| 6   | RA #                    | 050-01         | ICN       | Adjustment ICN                                                           | Claim Sta   | Detail #      | Member    | Member                       | Member                | PCN                                          | MRN                              | Adjustme               | From DOS                        | To DOS                                                                                                    | Billed Am   | Allowed   | / Ir     |
| 7   | RA #                    | 050-02         | ICN       | Adjustment ICN                                                           | Claim Sta   | Detail #      | Member    | Member                       | Member                | PCN                                          | MRN                              | Adjustme               | Previous                        | Previous ICN Seq                                                                                                    | From DOS    | To DOS    | В        |
| 8   | RA #                    | 050-03         | ICN       | Adjustment ICN                                                           | Claim Sta   | Detail #      | Member    | Member                       | Member                | PCN                                          | MRN                              | Adjustme               | Rev Code                        | Proc Code                                                                                                    | Modifier    |           |          |
| 9   | 2281251                 | 050-01         | 5.92E+12  | 2                                                                        | Α           | 0             | KARP      | WCDP                         | 4.21E+09              |                                              |                                  | Y                      | 03/22/202                       | 03/22/2022                                                                                                    | 200         | C         | )        |
| 10  | 2281251                 | 050-02         | 5.92E+12  | 2                                                                        | Α           | 0             | KARP      | WCDP                         | 4.21E+09              |                                              |                                  | M                      | 2.22E+12                        | 1                                                                                                    | 03/22/202   | 03/22/20  | 6        |
| 11  | 2281251                 | 050-03         | 5.92E+12  | 2                                                                        | Α           | 1             | KARP      | WCDP                         | 4.21E+09              |                                              |                                  | Y                      | 400                             | 90747                                                                                                    |             |           |          |
| 12  | 2281251                 | 050-03         | 5.92E+12  | 2                                                                        | Α           | 2             | KARP      | WCDP                         | 4.21E+09              |                                              |                                  | Y                      | 400                             | 90714                                                                                                    |             |           |          |
| 13  | 2281251                 | 050-01         | 5.92E+12  | 3                                                                        | Α           | 0             | KARP      | WCDP                         | 4.21E+09              |                                              |                                  | Y                      | 05/29/202                       | 05/29/2022                                                                                                    | 200         | C         | )        |
| 14  | 2281251                 | 050-02         | 5.92E+12  | 3                                                                        | Α           | 0             | KARP      | WCDP                         | 4.21E+09              |                                              |                                  | M                      | 5.92E+12                        | 2                                                                                                    | 05/29/202   | 05/29/20  | 6        |
| 15  | 2281251                 | 050-03         | 5.92E+12  | 3                                                                        | Α           | 1             | KARP      | WCDP                         | 4.21E+09              |                                              |                                  | Y                      | 400                             | 90747                                                                                                    |             |           |          |
| 16  | 2281251                 | 050-03         | 5.92E+12  | 3                                                                        | Α           | 2             | KARP      | WCDP                         | 4.21E+09              |                                              |                                  | Y                      | 400                             | 90714                                                                                                    |             |           |          |
| 17  | 2281251                 | 050-01         | 2.22E+12  |                                                                          | Ρ           | 0             | KARP      | WCDP                         | 4.21E+09              |                                              |                                  | N                      | 05/29/202                       | 05/29/2022                                                                                                    | 200         | 52.78     | \$       |
| 18  | 2281251                 | 050-03         | 2.22E+12  |                                                                          | P           | 1             | KARP      | WCDP                         | 4.21E+09              |                                              |                                  | N                      | 400                             | 90747                                                                                                    |             |           |          |
| 19  | 2281251                 | 050-03         | 2.22E+12  |                                                                          | Р           | 2             | KARP      | WCDP                         | 4.21E+09              |                                              |                                  | N                      | 400                             | 90714                                                                                                    |             |           |          |
| 20  | RA #                    | 160-01         | Net Paym  | Net Payment (M                                                           | Net Paym    | Net Earni     | Net Earni | Net Earni                    | ngs (YTD)             |                                              |                                  |                        |                                 |                                                                                                    |             |           |          |
| 21  | 2281251                 | 160-01         | 0         | 32.57                                                                    | 662.9       | 0             | 32.57     | 662.90                       |                       |                                              |                                  |                        |                                 |                                                                                                    |             |           |          |
| 22  | RA #                    | 170-01         | Claims Pa | Claims Paid (Cur                                                         | Claims Pa   | Claims Pa     | Claims Pa | Claims Pa                    | Claims Ac             | Claims Ac                                    | Claims Ac                        | Claims Ac              | Claims Ac                       | Claims Adjustme                                                                                                    | Total Clai  | Total Cla | i T      |
| 23  | 2281251                 | 170-01         | 1         | 0                                                                        | 5           | 100.29        | 22        | 730.62                       | 2                     | 0                                            | 6                                | 14.36                  | 7                               | 52.78                                                                                                    | 3           | C         | )        |
| 24  | RA #                    | 180-01         | Claims Pa | Claims Payment                                                           | Claims Pa   | Capitatio     | Capitatio | Capitatio                    | Nurse Aid             | Nurse Aid                                    | Nurse Aid                        | L1 Reimb               | L1 Reimb                        | L1 Reimburseme                                                                                                    | r Payouts ( | Payouts   | ( P      |
| 25  | 2281251                 | 180-01         | 0         | 114.65                                                                   | 783.4       | 0             | 0         | 0                            | 0                     | 0                                            | 0                                | 0                      | 0                               | 0                                                                                                    | 0           | C         | )        |
| 26  | RA #                    | 190-01         | Claim Spe | Claim Specific A                                                         | Claim Spe   | Non-Clair     | Non-Clair | Non-Clair                    | n Specific            | Refunds (Y                                   | TD Amt)                          |                        |                                 |                                                                                                    |             |           |          |
| 27  | 2281251                 | 190-01         | 0         | 0                                                                        | 0           | 0             | 0         | -0.00                        |                       |                                              |                                  |                        |                                 |                                                                                                    |             |           |          |
| 28  | RA #                    | 200-01         | Voids (Cu | Voids (MTD Amt                                                           | Voids (YT   | D Amt)        |           |                              |                       |                                              |                                  |                        |                                 |                                                                                                    |             |           |          |
| 29  | 2281251                 | 200-01         | 0         | 0                                                                        | -0.00       |               |           |                              |                       |                                              |                                  |                        |                                 |                                                                                                    |             |           |          |
| 30  | RA #                    | 210-01         | Check No  | Issue Date                                                               | Issue Am    | ount          |           |                              |                       |                                              |                                  |                        |                                 |                                                                                                    |             |           |          |
| 21  | 1101151                 | 228125         | 1         | 11/22/2007                                                               | 0.00        |               |           |                              |                       |                                              |                                  |                        |                                 |                                                                                                    |             |           |          |
|     |                         | 220125         | +         | /                                                                        |             |               |           |                              |                       |                                              | <u> </u>                         |                        |                                 |                                                                                                    |             |           | Ľ        |
| Rea | dy 🔯                    |                |           |                                                                          |             |               |           |                              |                       |                                              | La D                             | isplay Setting         | gs 🖽                            | ■ 巴                                                                                                    |             | + 1       | 00%      |

Figure 9 CSV Text File

**Note:** The Payment Integrity Review (PIR) addendum can be found at the bottom of the spreadsheet. PIR messages are displayed under the column titled, "PIR Message."

|    | File Ho   | me Inse      | ert Page L                    | ayout Fo          | ormulas             | Data Re    | view Vie                                                                                    | w Autom             | nate H    | elp Acrob                      | oat      |        |                                            |                            |             |                                  |                   |                                      |                  |                |
|----|-----------|--------------|-------------------------------|-------------------|---------------------|------------|---------------------------------------------------------------------------------------------|---------------------|-----------|--------------------------------|----------|--------|--------------------------------------------|----------------------------|-------------|----------------------------------|-------------------|--------------------------------------|------------------|----------------|
|    | Paste     | Ar<br>B      | otos Narrow<br>I <u>U</u> ~   | ~]11<br>  ⊞ ~   ₫ | → A^ A <sup>×</sup> | = =        | :<br>:<br>:<br>:<br>:<br>:<br>:<br>:<br>:<br>:<br>:<br>:<br>:<br>:<br>:<br>:<br>:<br>:<br>: | · >¶ ~<br><u>→=</u> | ë₽<br>₽   | General<br>\$ ~ %<br>€0 .00 →0 | •        | 1000 F | Conditional<br>ormat as T<br>Cell Styles > | l Formattin<br>able ~<br>, | g ~ 🛛 🖼     | Insert ~<br>Delete ~<br>Format ~ | ∑ ~<br>↓ ~<br>∢ ~ | A<br>Z<br>Sort & Fir<br>Filter ~ Sel | nd & Se<br>ect ~ | nsitivity<br>ř |
|    | Clipboard | E2           |                               | Font              | 1                   | 2          | Alignm                                                                                      | ient                | Lتا<br>ا  | Number                         | 5        |        | Sty                                        | les                        |             | Cells                            |                   | Editing                              | Se               | nsitivity      |
| )  | (42       | <b>v</b> : > | $\langle \checkmark f_x \lor$ |                   |                     |            |                                                                                             |                     |           |                                |          |        |                                            |                            |             |                                  |                   |                                      |                  |                |
|    | А         | В            | С                             | D                 | Е                   | F          | G                                                                                           | н                   | 1         | J                              | к        |        | L                                          | м                          | N           | 0                                | Р                 | Q                                    | R                | S              |
| 22 | RA #      | 180-01       | Claims Pa                     | Claims Pa         | Claims Pa           | Capitatio  | Capitatio                                                                                   | Capitatio           | Nurse A   | id Nurse Ai                    | d Nurse  | Aid    | L1 Reimb                                   | L1 Reim                    | bi L1 Reim  | bi Payouts                       | Payouts           | ( Payouts )                          | ( A/R Clai       | m A/R Cla      |
| 23 | 421836    | 4 180-01     | 4                             | 79.62             | 2314949             | 0          | 0                                                                                           | 0                   |           | 0 0                            | )        | 0      | 0                                          |                            | 0           | 0 (                              | ) (               | ) 0                                  | ) -              | 3              |
| 24 | RA #      | 190-01       | Claim Spe                     | Claim Spe         | Claim Spe           | Non-Clai   | Non-Clair                                                                                   | Non-Clair           | n Specifi | c Refunds ()                   | TD Amt   | )      |                                            |                            |             |                                  |                   |                                      |                  |                |
| 25 | 421836    | 4 190-01     | 0                             | 0                 | 0                   | 0          | 0                                                                                           | 0                   |           |                                |          |        |                                            |                            |             |                                  |                   |                                      |                  |                |
| 26 | RA #      | 200-01       | Voids (Cu                     | Voids (M1         | Voids (YT           | D Amt)     |                                                                                             |                     |           |                                |          |        |                                            |                            |             |                                  |                   |                                      |                  |                |
| 27 | 421836    | 4 200-01     | 0                             | 0                 | 0                   |            |                                                                                             |                     |           |                                |          |        |                                            |                            |             |                                  |                   |                                      |                  |                |
| 28 | RA #      | 230-01       | ICN                           | PIR Messa         | ge                  |            |                                                                                             |                     |           |                                |          |        |                                            |                            |             |                                  |                   |                                      |                  |                |
| 29 | 421836    | 4 230-01     | 2.23E+12                      | Line for 10       | )11                 |            |                                                                                             |                     |           |                                |          |        |                                            |                            |             |                                  |                   |                                      |                  |                |
| 30 | 421836    | 4 230-01     | 5.93E+12                      | Line for 10       | 01 this is lo       | ongest, mu | uch longer                                                                                  | than the pr         | evious tw | o, one two                     | three fo | ur fiv | e six seve                                 | n eight 2                  | 3 5 7 11 13 | 17 23 29 31                      | 37 1001           | are all prin                         | ne numbe         | rs             |
| 31 | 421836    | 4 230-01     | 2.23E+12                      | Line for 10       | 12 this is le       | onger, but | within a si                                                                                 | ngle row            |           |                                |          |        |                                            |                            |             |                                  |                   |                                      |                  |                |
| 22 |           |              |                               |                   |                     |            |                                                                                             |                     |           |                                | _        | _      |                                            |                            |             |                                  |                   |                                      | -                |                |

Figure 10 PIR Message in the CSV Text File

- 13. Certain columns may show scientific notations in place of long numbers such as internal control numbers (ICNs). To correct this:
  - a. Click a column header to highlight the column.
  - b. Under the Home menu item, click the Number Format dialog box (represented by a diagonal arrow in the corner).

| r:1.             |                | - 1            |                                         |                    |                              |                |                             |                | A                                               |                       |                          |                               |                                   |                        | i di chiana   |
|------------------|----------------|----------------|-----------------------------------------|--------------------|------------------------------|----------------|-----------------------------|----------------|-------------------------------------------------|-----------------------|--------------------------|-------------------------------|-----------------------------------|------------------------|---------------|
| File             | Hom            | ie Ins         | ert Draw Page                           | e Layout Formi     | ilas Da                      | ta Revi        | ew Vie                      | w Help         | Acroba                                          | at                    |                          |                               |                                   | Comments               | 🖻 Share       |
| Paste            | ¥<br>]⊒ ~<br>ダ | Calibri<br>B I | - 11 -<br><u>∪</u> -   ⊞ -   <u>⊘</u> - | A^ A               | <b>= %</b> ≁<br>≣ <u>€</u> ⊒ | eb<br>€₽<br>✓  | General<br>\$ ~ %<br>€.0000 | • 🔛 🤅          | Conditional F<br>Format as Tal<br>Cell Styles ~ | Formatting ~<br>ble ~ | 🔠 Inse<br>😿 Del<br>🇮 For | ert ~ 2<br>ete ~ 6<br>mat ~ 4 | Σ ~ <u>2</u> ⊽~<br>⊒ ~ ,Ω~<br>◊ ~ | Analyze Sensit<br>Data | ∑<br>ivity    |
| Clipboa          | rd Fs          |                | Font                                    | rs A               | lignment                     | L2             | Number                      | T <sub>2</sub> | Style                                           | s                     | Ce                       | lls                           | Editing                           | Analysis Sensit        | zivity ^      |
|                  |                |                |                                         |                    |                              |                |                             |                |                                                 |                       |                          |                               |                                   |                        |               |
| C1               | Ŧ              |                | $\times \checkmark f_x$ Ch              | eck/EFT Number     |                              |                |                             |                |                                                 |                       |                          |                               |                                   |                        | ~             |
|                  |                |                |                                         | /                  |                              |                |                             |                |                                                 |                       |                          |                               |                                   |                        |               |
|                  |                |                |                                         |                    |                              |                |                             |                |                                                 |                       |                          |                               |                                   |                        |               |
|                  | A              | в              | c 🗡                                     | D                  | E                            | F              | G                           | н              | 1                                               | J                     | к                        | L                             | м                                 | N                      | 0             |
| 1 RA #           | . (            | 010-01         | Check/EFT Number                        | Payment Date       | Payor                        | NPI            | Payee ID                    | Payee Typ      | Provider                                        | Provider              | Provider                 | Provider                      | Provider                          | Provider Zip Code      | 2             |
| 2 228            | 31251          | 010-01         | (                                       | 08/25/2022         | WCDP                         | 1.55E+09       | 11000600                    | MCD            | SOUTHWE                                         | 1400 EAST             | COLLEEN                  | PLATTEVI                      | WI                                | 53818-                 |               |
| 3 RA #           |                | 030-01         | SVC Code                                | Description        |                              |                |                             |                |                                                 |                       |                          |                               |                                   |                        |               |
| 4 228            | 31251          | 030-01         | 90714                                   | TD VACC NO PRE     | SV 7 YRS+                    | IM             |                             |                |                                                 |                       |                          |                               |                                   |                        |               |
| 5 228            | 31251          | 030-01         | 400                                     | OTHER IMAGING      | SERVICES                     | GENERAL C      | LASSIFICA                   | TION IMAG      | SE SERVICE                                      |                       |                          |                               |                                   |                        |               |
| 6 RA #           | - (            | 050-01         | ICN                                     | Adjustment ICN     | Claim Sta                    | Detail #       | Member                      | Member         | Member I                                        | PCN                   | MRN                      | Adjustme                      | From DOS                          | To DOS                 | Billed Am A   |
| 7 RA #           |                | 050-02         | ICN                                     | Adjustment ICN     | Claim Sta                    | Detail #       | Member                      | Member         | Member I                                        | PCN                   | MRN                      | Adjustme                      | Previous                          | Previous ICN Seq       | From DOS T    |
| 8 RA #           |                | 050-03         | ICN                                     | Adjustment ICN     | Claim Sta                    | Detail #       | Member                      | Member         | Member I                                        | PCN                   | MRN                      | Adjustme                      | Rev Code                          | Proc Code              | Modifier      |
| 9 228            | 31251          | 050-01         | 5.92223E+12                             | 2                  | Α                            | 0              | KARP                        | WCDP           | 4.21E+09                                        |                       |                          | Y                             | 03/22/202                         | 03/22/2022             | 200           |
| 10 228           | 31251          | 050-02         | 5.92223E+12                             | 2                  | Α                            | 0              | KARP                        | WCDP           | 4.21E+09                                        |                       |                          | M                             | 2.22E+12                          | 1                      | 03/22/202 0   |
| 11 228           | 31251          | 050-03         | 5.92223E+12                             | 2                  | Α                            | 1              | KARP                        | WCDP           | 4.21E+09                                        |                       |                          | Y                             | 400                               | 90747                  |               |
| 12 228           | 31251          | 050-03         | 5.92223E+12                             | 2                  | Α                            | 2              | KARP                        | WCDP           | 4.21E+09                                        |                       |                          | Y                             | 400                               | 90714                  |               |
| 13 228           | 31251          | 050-01         | 5.92223E+12                             | 3                  | Α                            | 0              | KARP                        | WCDP           | 4.21E+09                                        |                       |                          | Y                             | 05/29/202                         | 05/29/2022             | 200           |
| 14 228           | 81251          | 050-02         | 5.92223E+12                             | . 3                | Α                            | 0              | KARP                        | WCDP           | 4.21E+09                                        |                       |                          | М                             | 5.92E+12                          | 2                      | 05/29/202 0   |
| 15 228           | 31251          | 050-03         | 5.92223E+12                             | 3                  | A                            | 1              | KARP                        | WCDP           | 4.21E+09                                        |                       |                          | Y                             | 400                               | 90747                  |               |
| 16 228           | 31251          | 050-03         | 5.92223E+12                             | 3                  | A                            | 2              | KARP                        | WCDP           | 4.21E+09                                        |                       |                          | Ŷ                             | 400                               | 90714                  |               |
| 17 228           | 31251          | 050-01         | 2.22223E+1                              |                    | P                            | 0              | KARP                        | WCDP           | 4.21E+09                                        |                       |                          | N                             | 05/29/202                         | 05/29/2022             | 200           |
| 18 228           | 31251          | 050-03         | 2.22223E+1.                             |                    | P                            | 1              | KARP                        | WCDP           | 4.21E+09                                        |                       |                          | N                             | 400                               | 90747                  |               |
| 19 228           | 51251          | 160.01         | Z.ZZZZ3E+1.                             | Net Deument (M     | P<br>Not Dours               | Z<br>Nat Carai | KARP<br>Net Ferri           | WCDP           | 4.21E+09                                        |                       |                          | N                             | 400                               | 90714                  |               |
| 20 KA #          | 1251           | 160-01         | Net Payment (Curre                      | 22 57              | 662 0                        | Net Earni      | Net Earni                   | Net Earni      | ngs (TTD)                                       |                       |                          |                               |                                   |                        | ·             |
| 21 220<br>22 RA# | 1251           | 170-01         | Claims Paid (Currer                     | 1 Claims Paid (Cur | Claims Da                    | Claims Da      | Claims Da                   | Claims Da      | Claims Ac                                       | Claims Ac             | Claims Ac                | Claims Ac                     | Claims Ar                         | Claims Adjustme        | Total Clair T |
| 22 104 11        | 1251           | 170-01         | Clains Faid (Currei                     |                    | Ciairiis Fa                  | 100.29         | 22                          | 730.62         | 2                                               | Claims AC             | Ciairiis Ac              | 14 36                         | 7                                 | 52 78                  | 3             |
| 24 RA #          |                | 180-01         | Claims Payments ((                      | Claims Payment     | Claims Pa                    | Canitatio      | Canitatio                   | Canitatio      | Nurse Air                                       | Nurse Air             | Nurse Air                | 11 Reimh                      | 11 Reimh                          | 11 Reimbursemer        | Payouts ( P   |
| 25 228           | 31251          | 180-01         | sisting (                               | 114.65             | 783.4                        | 0              | 0                           | 0              | 0                                               | 0                     | 0                        | 0                             | 0                                 | 0                      | 0             |
| 26 RA #          |                | 190-01         | Claim Specific Adiu                     | Claim Specific A   | Claim Spe                    | Non-Clair      | Non-Clair                   | Non-Clair      | n Specific I                                    | Refunds (Y            | TD Amt)                  |                               |                                   |                        |               |
| 27 228           | 31251          | 190-01         |                                         | 0                  | 0                            | 0              | 0                           | -0.00          |                                                 | (,                    |                          |                               |                                   |                        |               |
| 28 RA #          |                | 200-01         | Voids (Current Amt                      | Voids (MTD Amt     | Voids (YT                    | D Amt)         |                             |                |                                                 |                       |                          |                               |                                   |                        |               |
| 29 228           | 31251          | 200-01         |                                         | 0                  | -0.00                        |                |                             |                |                                                 |                       |                          |                               |                                   |                        |               |
| 30 RA #          | :              | 210-01         | Check No                                | Issue Date         | Issue Am                     | ount           |                             |                |                                                 |                       |                          |                               |                                   |                        |               |
| 21 226           | 1051           | 10.01          |                                         | 11/22/2007         | 0.00                         |                |                             |                |                                                 |                       |                          |                               |                                   |                        |               |
| -                | )-             | 22812          | (+)                                     |                    |                              |                |                             |                |                                                 | 4                     |                          |                               |                                   |                        | ▶             |
| Ready            | E0             |                |                                         |                    |                              |                |                             |                |                                                 | G Di                  | splay Setting            | s 🆽                           |                                   | I – —                  |               |

Figure 11 CSV Text File Number Fix

| cens                                                              |               |                                                               |                                                                          |                   |                   |      |       |
|-------------------------------------------------------------------|---------------|---------------------------------------------------------------|--------------------------------------------------------------------------|-------------------|-------------------|------|-------|
| Number                                                            | Alignment     | Font                                                          | Border                                                                   | Fill              | Protection        |      |       |
| <u>C</u> ategory:                                                 |               |                                                               |                                                                          |                   |                   |      |       |
| General<br>Number                                                 |               | <ul> <li>San</li> <li>Ch</li> </ul>                           | nple<br>heck/EFT Numbe                                                   | er                |                   |      |       |
| Accounting                                                        |               | Type                                                          |                                                                          |                   |                   |      |       |
| Time                                                              |               | # ?/                                                          | ?                                                                        |                   |                   |      |       |
| Percentage<br>Fraction<br>Scientific<br>Text<br>Special<br>Custom |               | \$#,#<br>\$#,#<br>0%<br>0.00<br>0.00<br>##0,<br># ?/<br># ??, | #0.00_);(\$#,##0,<br>#0.00_);[Red](\$#<br>%<br>E+00<br>.0E+0<br>?<br>/?? | .00)<br>‡,##0.00) |                   |      |       |
|                                                                   |               | m/d<br>d-m<br>d-m<br>mmr                                      | /yyyy<br>mm-yy<br>mm<br>m-yy                                             |                   |                   |      |       |
|                                                                   |               | ~                                                             |                                                                          |                   |                   | Dele | te    |
| Type the nur                                                      | nber format c | ode, using o                                                  | one of the existir                                                       | ng codes as       | a starting point. |      |       |
|                                                                   |               |                                                               |                                                                          |                   | OF                |      | incel |

c. Select **Custom** in the Category section.

Figure 12 Number Format Dialog Box

- d. Select # ?/? in the Type section.
- e. Click **OK**. Once expanded, all columns with long numbers should now appear correctly.

14. Click **Save As** under the File menu item to save the CSV text file.

Note: The user must first save the CSV text file to properly download and format the data content as a spreadsheet document.

| Save As             |       |           |             |                 |                                                                                                    |      | <b></b> X |          |
|---------------------|-------|-----------|-------------|-----------------|----------------------------------------------------------------------------------------------------|------|-----------|----------|
| 🕞 🗢 💻 Deskto        | op 🕨  |           |             |                 | <ul> <li>✓ </li> <li>✓ </li></ul> | ,    | د         | ρ        |
| 🎍 Organize 👻 🚆      | Views | - 📑       | New Folder  |                 |                                                                                                    |      | (         | )        |
| Favorite Links      |       | Name      | Size        | Туре            | Date modified                                                                                                    |      |           | ^        |
| Documents<br>More » |       |           | Computer    |                 | Public                                                                                                    |      |           |          |
| Folders     Desktop | ×     |           | Network     |                 |                                                                                                    |      |           | H        |
|                     | +     | 0.597     |             |                 |                                                                                                    |      |           |          |
| File name:          | Miere | N.CSV     | Event Commo | Constant Value  | a Fila                                                                                                    |      |           | Ť        |
| Save as type:       | where | son onice | Excer Comma | separated value | srie                                                                                                    |      |           | <u> </u> |
| Hide Folders        |       |           |             |                 |                                                                                                    | Save | Cancel    |          |

Figure 13 Save As Window

- 15. Choose a location on the computer or network to save the RA CSV text file.
- 16. Click Save.

#### 2.1 Format the Comma-Separated Values File

To properly read the CSV text file after it has been saved, the user will need to first import the text file into a spreadsheet or database program and then format it. The examples shown here use the Excel spreadsheet program.

1. Open a blank spreadsheet.

2. In the menu bar at the top of the screen, click **Data**. The Data menu will be displayed.

| File Hor             | ne inser                   | Drav      | w Page                     | e Layout | Formulas    | Data                                                  | Review   | View                   | Help        | Acrobat          |               |               |              | ć                            | Share                    | ₽ Comr              | nents |
|----------------------|----------------------------|-----------|----------------------------|----------|-------------|-------------------------------------------------------|----------|------------------------|-------------|------------------|---------------|---------------|--------------|------------------------------|--------------------------|---------------------|-------|
| Get<br>Data ~ 🔛 From | m Text/CSV<br>m Table/Rang | Rece      | ent Sources<br>ting Connec | ctions R | efresh 🗟 ed | e <mark>ries &amp; Con</mark><br>operties<br>it Links | nections | 2↓ ZA<br>ZZ<br>Z↓ Sort | Filter      | Clear<br>Reapply | Text<br>Colum | to<br>nns 🏹 🗸 | Wha<br>Analy | t-If Forecast<br>sis ~ Sheet | 현금 Gro<br>현금 Un<br>태 Sub | group 👻 -<br>ptotal | 4     |
|                      | Get & Trans                | form Data |                            |          | Queries     | & Connectio                                           | ns       |                        | Sort & Filt | er               | 1             | ata Tools     |              | Forecast                     | 0                        | utline              | 6 ^   |
| A1                   | • : ×                      | ~         | f <sub>x</sub>             |          |             |                                                       |          |                        |             |                  |               |               |              |                              |                          |                     | ~     |
| A                    | В                          | с         | D                          | E        | F           | G                                                     | н        | 1.1                    | J.          | к                | L             | м             | N            | 0                            | Р                        | Q                   |       |
| 1                    |                            |           |                            |          |             |                                                       |          |                        |             |                  |               |               |              |                              |                          |                     |       |
| 2                    |                            |           |                            |          |             |                                                       |          |                        |             |                  |               |               |              |                              |                          |                     |       |
| 3                    |                            |           |                            |          |             |                                                       |          |                        |             |                  |               |               |              |                              |                          |                     |       |
| 5                    |                            |           |                            |          |             |                                                       |          |                        |             |                  |               |               |              |                              |                          |                     |       |
| 6                    |                            |           |                            |          |             |                                                       |          |                        |             |                  |               |               |              |                              |                          |                     |       |
| 7                    |                            |           |                            |          |             |                                                       |          |                        |             |                  |               |               |              |                              |                          |                     | —U    |
| 8                    |                            |           |                            |          |             |                                                       |          |                        |             |                  |               |               |              |                              |                          |                     |       |
| 10                   |                            |           |                            |          |             |                                                       |          |                        |             |                  |               |               |              |                              |                          |                     |       |
| 11                   |                            |           |                            |          |             |                                                       |          |                        |             |                  |               |               |              |                              |                          |                     |       |
| 12                   |                            |           |                            |          |             |                                                       |          |                        |             |                  |               |               |              |                              |                          |                     |       |
| 13                   |                            |           |                            |          |             |                                                       |          |                        |             |                  |               |               |              |                              |                          |                     |       |
| $\rightarrow$        | Sheet1                     | (+)       |                            |          |             |                                                       |          |                        |             | 1                |               |               |              |                              |                          |                     | Þ     |
| Ready 🔯              |                            |           |                            |          |             |                                                       |          |                        |             | (                | - Display     | Settings      |              | U -                          | -                        | +                   | 100%  |

Figure 14 Blank Spreadsheet

3. Click **From Text/CSV** located on the left side of the Data menu. The Import Data window will open.

| 💶 Import Data                                                              |            |                                 |                  |   |                    |       | ×      |
|----------------------------------------------------------------------------|------------|---------------------------------|------------------|---|--------------------|-------|--------|
| $\leftarrow$ $\rightarrow$ $\checkmark$ $\uparrow$ $\blacksquare$ > This F | C > OSDisk | (C:) > Users > wzxfs5 > Desktop | ~ Č              |   | , Search Deskto    | р     |        |
| Organize   New folder                                                      |            |                                 |                  |   |                    | -     | ?      |
| 🧢 This PC                                                                  | ^          | Name                            | Date modified    |   | Туре               | Size  |        |
| 3D Objects                                                                 |            | 2279203                         | 5/4/2022 3:04 PM |   | Microsoft Excel Co | 4     | 3 KB   |
| Desktop                                                                    |            |                                 |                  |   |                    |       |        |
| Documents                                                                  |            |                                 |                  |   |                    |       |        |
| Downloads                                                                  | - 6        |                                 |                  |   |                    |       |        |
| Music                                                                      |            |                                 |                  |   |                    |       |        |
| Pictures                                                                   |            |                                 |                  |   |                    |       |        |
| Videos                                                                     |            |                                 |                  |   |                    |       |        |
| 🗐 OSDisk (C:)                                                              | ~          |                                 |                  |   |                    |       |        |
| File name:                                                                 | 2279203    |                                 |                  | ~ | Text Files         |       | $\sim$ |
|                                                                            |            |                                 | Tools            | • | Import             | Cance | :      |

Figure 15 Import Data Window

4. Navigate to the location where the user saved the CSV file and select the file.

5. Click Import. The data capture window will be displayed.

| ile Origir | ו          | De                       | Imiter Data Type                             | Detection         |                            |    |
|------------|------------|--------------------------|----------------------------------------------|-------------------|----------------------------|----|
| 1252: We   | estern Eur | opean (Windows) 🔻 Co     | Based or                                     | n first 200 rows  | <b>~</b>                   | Lđ |
| RA #       | 010-01     | Check/EFT Number         | Payment Date                                 | Payor             | NPI                        |    |
| 2281251    | 010-01     | 0                        | 08/25/2022                                   | WCDP              | 1548345150                 | 11 |
| RA #       | 030-01     | SVC Code                 | Description                                  |                   |                            |    |
| 2281251    | 030-01     | 90714                    | TD VACC NO PRESV 7 YRS+ IM                   |                   |                            |    |
| 2281251    | 030-01     | 400                      | OTHER IMAGING SERVICES GENERAL CLASSIFICATIO | N I               |                            |    |
| RA #       | 050-01     | ICN                      | Adjustment ICN Seq                           | Claim Status      | Detail #                   | м  |
| RA #       | 050-02     | ICN                      | Adjustment ICN Seq                           | Claim Status      | Detail #                   | М  |
| RA #       | 050-03     | ICN                      | Adjustment ICN Seq                           | Claim Status      | Detail #                   | М  |
| 2281251    | 050-01     | 5.92223E+12              | 2                                            | А                 | 0                          | K/ |
| 2281251    | 050-02     | 5.92223E+12              | 2                                            | А                 | 0                          | K/ |
| 2281251    | 050-03     | 5.92223E+12              | 2                                            | А                 | 1                          | K/ |
| 2281251    | 050-03     | 5.92223E+12              | 2                                            | А                 | 2                          | K/ |
| 2281251    | 050-01     | 5.92223E+12              | 3                                            | A                 | 0                          | K/ |
| 2281251    | 050-02     | 5.92223E+12              | 3                                            | А                 | 0                          | K/ |
| 2281251    | 050-03     | 5.92223E+12              | 3                                            | А                 | 1                          | K/ |
| 2281251    | 050-03     | 5.92223E+12              | 3                                            | А                 | 2                          | K/ |
| 2281251    | 050-01     | 2.22223E+12              |                                              | Р                 | 0                          | K/ |
| 2281251    | 050-03     | 2.22223E+12              |                                              | Р                 | 1                          | K/ |
| 2281251    | 050-03     | 2.22223E+12              |                                              | Р                 | 2                          | K/ |
| RA #       | 160-01     | Net Payment (Current Amt | ) Net Payment (MTD)                          | Net Payment (YTD) | Net Earnings (Current Amt) | Ne |
| 2281251    | 160-01     | 0                        | 32.57                                        | 662.9             | 0                          | 32 |
| <b>२</b>   |            |                          | · · · · · · · ·                              |                   | >                          |    |

Figure 16 Data Capture Window

6. Keep the default File Origin, Delimiter, and Data Type Detection values, as shown.

| Table Name State State State   2212131 Remove Duplicates   Properties Total   Properties Total   Properties Total   Total Total   A1 Total   A1 Total   A1 Total   A1 Total   A1 C   Data D   C D   Data D   Data <t< th=""><th>File H</th><th>Home</th><th>nsert Draw Page Layo</th><th>out Formulas Data</th><th>Review</th><th>View Help</th><th>Acrobat T</th><th>able Design Que</th><th>ry</th><th>□ Comments</th><th>🖻 Share</th></t<>                                                                                                    | File H                                   | Home          | nsert Draw Page Layo                                                     | out Formulas Data         | Review                              | View Help                                                              | Acrobat T                                                                   | able Design Que  | ry                | □ Comments              | 🖻 Share     |
|----------------------------------------------------------------------------------------------------|------------------------------------------|---------------|--------------------------------------------------------------------------|---------------------------|-------------------------------------|------------------------------------------------------------------------|-----------------------------------------------------------------------------|------------------|-------------------|-------------------------|-------------|
| Properties       Tools       External Table Data       Table Style Options       Table Styles         A1       *       I       X       #       #       *       *       *       *       *       *       *       *       *       *       *       *       *       *       *       *       *       *       *       *       *       *       *       *       *       *       *       *       *       *       *       *       *       *       *       *       *       *       *       *       *       *       *       *       *       *       *       *       *       *       *       *       *       *       *       *       *       *       *       *       *       *       *       *       *       *       *       *       *       *       *       *       *       *       *       *       *       *       *       *       *       *       *       *       *       *       *       *       *       *       *       *       *       *       *       *       *       *       *       *       *       *       *       <                                                                                                    | Table Name:<br>_2281251<br>'使' Resize Ta | iable         | Summarize with PivotTable<br>Remove Duplicates<br>Convert to Range Slice | Export Refresh            | operties<br>pen in Browser<br>hlink | <ul> <li>Header Row</li> <li>Total Row</li> <li>Banded Rows</li> </ul> | <ul> <li>First Column</li> <li>Last Column</li> <li>Banded Colur</li> </ul> | Filter Button    |                   |                         |             |
| A1       •       X       A         A       8       C       D       Payor         2281251       00-01       •       00/25/2022       WCDP         2       2281251       00-01       0       00/25/2022       WCDP         3       RA#       08-01       90'C Code       Description       WCDP         2       2281251       00-01       0       0/25/2022       WCDP         3       RA#       05-01       CN       Adjustment ICN Seq       Claim Status         6       RA#       05-02       ICN       Adjustment ICN Seq       Claim Status         0       2281251       05-03       ICN       Adjustment ICN Seq       Claim Status         0       2281251       05-03       ICN       Adjustment ICN Seq       Claim Status         10       2281251       05-03       S.22281-12       2       A         12       2281251       05-03       S.22281-12       2       A         12       2281251       05-03       S.22281-12       3       A         12       2281251       05-04       S.22281-12       3       A         12       281251       05-03                                                                                                    | Propertie                                | es            | Tools                                                                    | External Table            | e Data                              |                                                                        | Table Style Optio                                                           | ns               |                   | Table Styles            | ^           |
| A         B         C         D           1         22.20125         03-01         Check/ET Number         Payment Date         Payment Date           2         2221251         03-01         5VC Code         Description         WCDP           3         RA#         03-01         SVC Code         Description         WCDP           5         2221251         03-01         SV74         TO VACC NO PESS 7YR5+ IM         Claim Status           6         RA#         05-021         ICN         Adjustment CN Seq         Claim Status           7         RA#         05-021         ICN         Adjustment CN Seq         Claim Status           9         2281251         05-01         5.92228+12         2         A           10         2281251         05-01         5.92228+12         2         A           12         2281251         05-01         5.92228+12         2         A           12         2281251         05-01         5.92228+12         3         A           12         2281251         05-01         5.92228+12         3         A           12         2281251         05-01         5.92228+12         3         A                                                                                                    | A1                                       | •             | × √ fx                                                                   |                           |                                     |                                                                        |                                                                             |                  |                   |                         | ^           |
| Image         Oddoll         Check/EFT Number         Payment Date         Payor           2         2281251         080-01         0         08/5/2022         WCDP           3         RA#         030-01         SVC Code         Description         WCDP           2         2281251         080-01         SVC Code         Description         WCDP           2         2281251         080-01         ICN         Adjustment ICN Seq         Claim Status           6         RA#         050-02         ICN         Adjustment ICN Seq         Claim Status           0         2281251         060-02         SS2228+12         2         A           10         2281251         060-02         SS2228+12         2         A           12         2281251         060-03         SS2228+12         2         A           12         2281251         060-03         SS2228+12         3         A           12         2281251         060-03         SS2228+12         3         A           12         2281251         060-03         SS2228+12         3         A           12         2281251         060-03         SS22228+12         3         A <td>A</td> <td>В</td> <td>c</td> <td></td> <td></td> <td></td> <td>D</td> <td></td> <td></td> <td></td> <td>A</td>                                                                                                    | A                                        | В             | c                                                                        |                           |                                     |                                                                        | D                                                                           |                  |                   |                         | A           |
| 2         221231         Colon         00/25/202         WCDP           4         2281251         030-01         SVC code         Description           4         2281251         030-01         SVC code         Description           5         2281251         030-01         SVC code         OTHER IMAGING SERVICES GENERAL CLASSIFICATION IMAGE SERVICE           6         RA#         050-01         ICN         Adjustment ICN Seq         Claim Status           7         RA#         050-02         ICN         Adjustment ICN Seq         Claim Status           9         2281251         050-01         Sv22228+12         2         A           10         2281251         050-01         Sv22228+12         2         A           12         2281251         050-01         Sv2228+12         3         A           12         2281251         050-01         Sv2228+12         3         A           12         2281251         050-01         Sv2228+12         3         A           12         2281251         050-01         Sv2228+12         3         A           12         2281251         050-01         Sv2228+12         3         A           12                                                                                                    | 1 RA# 1                                  | <b>010-01</b> | Check/EFT Number                                                         |                           | Payment Date                        |                                                                        |                                                                             |                  | Payor             |                         |             |
| Is         RA#         030-01         SVC Code         Description           I         2281251         030-01         907.4         TO VAC NO PRESV 7 YRS+ IM           5         2281251         030-01         1400         OTHER IMAGING SERVICES GENERAL CLASSIFICATION IMAGE SERVICE           6         RA#         050-02         ICN         Adjustment ICN Seq         Claim Status           7         RA#         050-03         ICN         Adjustment ICN Seq         Claim Status           10         2281251         050-03         5.922238+12         2         A           11         2281251         050-03         5.922238+12         2         A           12         2281251         050-03         5.922238+12         3         A           12         2281251         050-03         5.922238+12         3         A           12         2281251         050-03         5.922238+12         3         A           12         2281251         050-03         5.922238+12         3         A           12         2281251         050-03         5.922238+12         3         A           12         2281251         050-03         5.922238+12         3         A </td <td>2 228125</td> <td>1 010-01</td> <td>0</td> <td></td> <td>08/25/2022</td> <td></td> <td></td> <td></td> <td>WCDP</td> <td></td> <td></td>                                                                                                    | 2 228125                                 | 1 010-01      | 0                                                                        |                           | 08/25/2022                          |                                                                        |                                                                             |                  | WCDP              |                         |             |
| 4       2281251       030-01       90714       TO VACC NO PRESV 7YR54 M         5       2281251       030-01       40       OTHER IMAGING SERVICES GENERAL CLASSIFICATION IMAGE SERVICE         7       RA #       050-02       ICN       Adjustment ICN Seq       Claim Status         8       RA #       050-02       ICN       Adjustment ICN Seq       Claim Status         9       2281251       050-02       5.922238+12       2       A         10       2281251       050-02       5.922238+12       2       A         12       2281251       050-03       5.922238+12       2       A         12       2281251       050-03       5.922238+12       3       A         13       2281251       050-03       5.922238+12       3       A         14       2281251       050-03       5.922238+12       3       A         15       2281251       050-03       5.922238+12       3       A         16       2281251       050-03       5.922238+12       3       A         16       2281251       050-03       5.922238+12       3       A         17       2281251       050-03       2.222235+12       3 <td>3 RA #</td> <td>030-01</td> <td>SVC Code</td> <td></td> <td>Description</td> <td></td> <td></td> <td></td> <td></td> <td></td> <td></td>                                                                                                    | 3 RA #                                   | 030-01        | SVC Code                                                                 |                           | Description                         |                                                                        |                                                                             |                  |                   |                         |             |
| 5       2821251       090-01       400       OTHER MAGING SERVICES GENERAL CLASSIFICATION IMAGE SERVICE         7       RA #       050-01       ICN       Adjustment ICN Seq       Claim Status         7       RA #       050-02       ICN       Adjustment ICN Seq       Claim Status         8       RA #       050-03       IS22351       050-01       5.92235412       2         10       2281251       050-03       5.922236412       2       A         11       2281251       050-03       5.922236412       2       A         12       2881251       050-03       5.922236412       3       A         13       2281251       050-03       5.922236412       3       A         14       2281251       050-03       5.922236412       3       A         15       2281251       050-03       5.922236412       3       A         16       2281251       050-03       5.922236412       3       A         16       2281251       050-03       5.922236412       9       P         17       2281251       050-03       5.222236412       9       A         18       2881251       050-03       2.22223                                                                                                    | 4 228125                                 | 1 030-01      | 90714                                                                    |                           | TD VACC NO PR                       | RESV 7 YRS+ IM                                                         |                                                                             |                  |                   |                         |             |
| 6       RA#       050-01       ICN       Adjustment ICN Seq       Claim Status         8       RA#       050-02       ICN       Adjustment ICN Seq       Claim Status         9       2281251       050-02       5.92228+12       2       A         10       2281251       050-02       5.92228+12       2       A         12       2281251       050-03       5.92228+12       2       A         12       2281251       050-03       5.92228+12       3       A         12       2281251       050-03       5.92228+12       3       A         14       2281251       050-03       5.92228+12       3       A         15       2281251       050-03       5.92228+12       3       A         16       2281251       050-03       5.92228+12       3       A         17       2281251       050-03       5.92228+12       3       A         18       2281251       050-03       5.92228+12       3       A         19       2281251       050-03       5.92228+12       3       A         12       2281251       050-03       2.22236+12       P       P                                                                                                    | 5 228125                                 | 1 030-01      | 400                                                                      |                           | OTHER IMAGIN                        | G SERVICES GEN                                                         | ERAL CLASSIFIC                                                              | ATION IMAGE SERV | CE                |                         |             |
| 7       RA#       050-02       ICN       Adjustment ICN Seq       Claim Status         8       RA#       050-03       ICN       Adjustment ICN Seq       Claim Status         10       2281251       050-01       5.92228+12       2       A         112       2281251       050-03       5.92228+12       2       A         12       2281251       050-03       5.92228+12       2       A         12       2281251       050-03       5.92228+12       3       A         12       2281251       050-03       5.92228+12       3       A         13       2281251       050-03       5.92228+12       3       A         14       2281251       050-03       5.92228+12       3       A         16       2281251       050-03       5.92228+12       3       A         17       2281251       050-03       5.92228+12       3       A         18       2281251       050-03       2.22228+12       3       A         19       2281251       050-03       2.22228+12       P       P         19       2281251       050-03       2.22228+12       S       A                                                                                                    | 6 RA #                                   | 050-01        | ICN                                                                      |                           | Adjustment ICN                      | N Seq                                                                  |                                                                             |                  | Claim Statu       | S                       |             |
| 8       R #       050-03       ICN       Adjustment (CN Seq       Claim Status         10       2281251       050-01       5.92223E+12       2       A         11       2281251       050-02       5.92223E+12       2       A         12       2281251       050-03       5.92223E+12       2       A         13       2281251       050-03       5.92223E+12       3       A         14       2281251       050-03       5.92223E+12       3       A         15       2281251       050-03       5.92223E+12       3       A         16       2281251       050-03       5.92223E+12       3       A         17       2281251       050-03       5.92223E+12       3       A         18       281251       050-03       5.92223E+12       3       A         19       281251       050-03       2.22223E+12       P       P         19       281251       050-03       2.22223E+12       P       P         21       281251       160-01       Net Payment (Current Amt)       Net Payment (MTD)       Net Payment (MTD)         21       281251       160-01       0       32.57 <td< td=""><td>7 RA #</td><td>050-02</td><td>ICN</td><td></td><td>Adjustment ICN</td><td>N Seq</td><td></td><td></td><td>Claim Statu</td><td>S</td><td></td></td<>                                                                                                    | 7 RA #                                   | 050-02        | ICN                                                                      |                           | Adjustment ICN                      | N Seq                                                                  |                                                                             |                  | Claim Statu       | S                       |             |
| 9       2281251       050-01       5.92223E+12       2       A         11       2281251       050-02       5.92223E+12       2       A         12       2281251       050-03       5.92223E+12       2       A         13       2281251       050-03       5.92223E+12       2       A         14       2281251       050-03       5.92223E+12       3       A         15       2281251       050-03       5.92223E+12       3       A         16       2281251       050-03       5.92223E+12       3       A         17       2281251       050-03       5.92223E+12       3       A         17       2281251       050-03       5.92223E+12       3       A         18       2281251       050-03       2.22223E+12       P       P         19       2281251       050-03       2.22223E+12       P       P         20       RA #       160-01       Net Payment (MTD)       Net Payment (YTD)         21       2281251       160-01       0       32.57       662.9         22 RA #       180-01       Claims Payments (MTD Amt)       Claims Payments (YTD Amt)       23281251 <t< td=""><td>8 RA #</td><td>050-03</td><td>ICN</td><td></td><td>Adjustment ICN</td><td>N Seq</td><td></td><td></td><td>Claim Statu</td><td>S</td><td></td></t<>                                                                                                    | 8 RA #                                   | 050-03        | ICN                                                                      |                           | Adjustment ICN                      | N Seq                                                                  |                                                                             |                  | Claim Statu       | S                       |             |
| 10       2281251       050-02       5.92223E+12       2       A         11       2281251       050-03       5.92223E+12       2       A         12       2281251       050-03       5.92223E+12       3       A         14       2281251       050-03       5.92223E+12       3       A         15       2281251       050-03       5.92223E+12       3       A         16       2281251       050-03       5.92223E+12       3       A         17       2281251       050-03       5.92223E+12       3       A         18       2281251       050-03       5.92223E+12       3       A         19       2281251       050-03       2.22223E+12       P       P         19       2281251       050-03       2.22223E+12       P       P         20       RA#       106-01       Net Payment (MTD)       Net Payment (YTD)       1         21       2281251       150-01       0       S257       662.9         2281251       106-01       1       0       S       S257         281251       180-01       1       0       S         281251       180-01                                                                                                    | 9 228125                                 | 1 050-01      | 5.92223E+12                                                              |                           | 2                                   |                                                                        |                                                                             |                  | A                 |                         |             |
| 11       2281251       050-03       5.92223€+12       2         12       281251       050-03       5.92223€+12       3       A         14       281251       050-02       5.92223€+12       3       A         15       281251       050-03       5.92223€+12       3       A         16       281251       050-03       5.92223€+12       3       A         17       281251       050-03       5.92223€+12       3       A         17       281251       050-03       5.92223€+12       3       A         18       281251       050-03       2.2223€+12       P       P         19       281251       050-03       2.2223€+12       P       P         19       281251       050-03       2.2223€+12       P       P         10       281251       105-01       0       82.57       662.9         2 81251       107-01       0       1       0       10         2 281251       107-01       1       0       14.65       783.4         2 281251       107-01       1       0       0       0         2 281251       180-01       Claim Specific Adjus                                                                                                    | 10 228125                                | 1 050-02      | 5.92223E+12                                                              |                           | 2                                   |                                                                        |                                                                             |                  | A                 |                         |             |
| 12       2281251       050-03       5.92223€+12       3         13       2281251       050-01       5.92223€+12       3       A         14       2281251       050-02       5.92223€+12       3       A         15       2281251       050-03       5.92223€+12       3       A         16       2281251       050-03       5.92223€+12       3       A         16       2281251       050-03       5.92223€+12       3       A         17       2281251       050-03       5.92223€+12       P       P         18       2281251       050-03       2.2223€+12       P       P         19       2281251       050-03       2.2223€+12       P       P         19       2281251       050-01       0       32.57       662.9         2       RA #       180-01       Claims Paid (Current Amt)       Claims Paid (MTD No)       2         23       2281251       170-01       1       0       14.65       783.4         2       RA #       180-01       Claims Payments (MTD Amt)       Claims Payments (YTD Amt)       2         2281251       180-01       Claim Specific Adjustment Refunds (MTD Amt)                                                                                                    | 11 228125                                | 1 050-03      | 5.92223E+12                                                              |                           | 2                                   |                                                                        |                                                                             |                  | A                 |                         |             |
| 13       2281251       050-01       5.92223€+12       3         14       2281251       050-02       5.92223€+12       3       A         15       2281251       050-03       5.92223€+12       3       A         16       2281251       050-03       5.92223€+12       3       A         17       2281251       050-03       5.92223€+12       3       A         17       2281251       050-03       2.22223€+12       P       P         18       2281251       050-03       2.22223€+12       P       P         19       2281251       050-03       2.22223€+12       P       P         20       RA #       160-01       Net Payment (Current Amt)       Net Payment (MTD)       Net Payment (VTD)         21       2281251       160-01       0       32.57       662.9         22       RA #       170-01       1       0       0       5         2281251       170-01       1       0       0       5       2         281251       170-01       1       0       0       783.4       2         281251       190-01       0       0       0       0                                                                                                    | 12 228125                                | 1 050-03      | 5.92223E+12                                                              |                           | 2                                   |                                                                        |                                                                             |                  | А                 |                         |             |
| 14       2281251       050-02       5.92223€+12       3       A         15       2281251       050-03       5.92223€+12       3       A         17       2281251       050-01       2.22223€+12       3       A         18       2281251       050-03       2.22223€+12       P       P         18       2281251       050-03       2.22223€+12       P       P         20       RA #       160-01       Net Payment (Current Amt)       Net Payment (MTD)       Net Payment (YTD)         21       2281251       150-01       0       32.57       662.9         22       RA #       160-01       Claims Paid (Current Amt)       Claims Paid (Current Amt)       Claims Paid (MTD NO)         21       2281251       170-01       1       0       5       5         22       RA #       180-01       Claims Payments (Current Amt)       Claims Payments (MTD Amt)       Claims Payments (YTD Amt)         23       281251       180-01       Claim Specific Adjustment Refunds (MTD Amt)       Claim Specific Adjustment Refunds (YTD Amt)         25       281251       180-01       Claim Specific Adjustment Refunds (MTD Amt)       Claim Specific Adjustment Refunds (YTD Amt)         27       282                                                                                                    | 13 228125                                | 1 050-01      | 5.92223E+12                                                              |                           | 3                                   |                                                                        |                                                                             |                  | A                 |                         |             |
| 15       2281251       050-03       5.92223€+12       3         17       2281251       050-03       5.92223€+12       9         18       2281251       050-03       2.22223€+12       9         19       2281251       050-03       2.22223€+12       9         19       2281251       050-03       2.22223€+12       9         19       2281251       050-03       2.22223€+12       9         2       RA #       160-01       Net Payment (Current Amt)       Net Payment (MTD)         21       2281251       160-01       0       32.57         22       RA #       170-01       Claims Paid (Current Amt)       Claims Paid (Current Amt)         21       2281251       170-01       1       0       5         22       RA #       180-01       Claims Payments (MTD Amt)       Claims Payments (MTD Amt)         25       2281251       180-01       0       783.4         26       RA #       180-01       Claim Specific Adjustment Refunds (MTD Amt)       Claim Specific Adjustment Refunds (YTD Amt)         27       281251       180-01       0       0       0         28       RA #       200-01       Claim Specific Adjustm                                                                                                    | 14 228125                                | 1 050-02      | 5.92223E+12                                                              |                           | 3                                   |                                                                        |                                                                             |                  | Α                 |                         |             |
| 16       2281251       050-03       5.92223E+12       3         18       2281251       050-03       2.22223E+12       P         19       2281251       050-03       2.22223E+12       P         20       RA#       160-01       Net Payment (MTD)       Net Payment (VTD)         21       2281251       160-01       0       32.57       662.9         22       RA#       170-01       Claims Paid (Current Amt)       Claims Paid (Current Amt)       Claims Paid (MTD No)         23       2281251       170-01       1       0       62.9         24       RA#       170-01       Claims Payments (Current Amt)       Claims Payments (MTD Amt)         25       2281251       180-01       0       5         24       RA#       170-01       Claims Payments (Current Amt)       Claims Payments (MTD Amt)         25       2281251       180-01       0       114.65       783.4         26       RA #       190-01       0       0       0         27       2281251       190-01       0       0       0         28       RA #       200-01       Voids (Current Amt)       Voids (MTD Amt)       0         28                                                                                                    | 15 228125                                | 1 050-03      | 5.92223E+12                                                              |                           | 3                                   |                                                                        |                                                                             |                  | Α                 |                         |             |
| 17       2281251       050-03       2.22223E+12       P         18       2281251       050-03       2.22223E+12       P         20       RA #       160-01       Net Payment (Current Amt)       Net Payment (MTD)       Net Payment (YTD)         21       2281251       160-01       0       32.57       662.9         22       RA #       160-01       Claims Paid (Current Amt)       Claims Paid (Current Amt)       Claims Paid (MTD No)         22       RA #       180-01       Claims Paid (Current Amt)       0       5         24       RA #       180-01       Claims Payments (Current Amt)       Claims Payments (YTD Amt)       Claims Payments (YTD Amt)         25       2281251       180-01       0       114.65       783.4       62         27       2281251       190-01       Claim Specific Adjustment Refunds (Current Amt)       Claim Specific Adjustment Refunds (YTD Amt)       Claim Specific Adjustment Refunds (YTD Amt)         27       2281251       190-01       0       0       0       0         28       RA #       200-01       Voids (Current Amt)       Voids (MTD Amt)       Voids (YTD Amt)         29       2281251       190-01       0       0       -0.00       -0.00                                                                                                    | 16 228125                                | 1 050-03      | 5.92223E+12                                                              |                           | 3                                   |                                                                        |                                                                             |                  | A                 |                         |             |
| 18       2281251       050-03       2.22223±12       P         20       RA #       160-01       Net Payment (Current Amt)       Net Payment (MTD)       Net Payment (YTD)         21       2281251       160-01       0       32.57       662.9         22       RA #       170-01       0       Claims Paid (Current Amt)       Claims Paid (MTD No)         22       RA #       180-01       Claims Paid (Current Amt)       Claims Paid (Current Amt)       Claims Paid (MTD No)         23       2281251       170-01       1       0       5         24       RA #       180-01       Claims Payments (Current Amt)       Claims Payments (MTD Amt)         25       2281251       180-01       Claim Specific Adjustment Refunds (MTD Amt)       Claims Specific Adjustment Refunds (MTD Amt)         26       RA #       180-01       0       0       0         27       2281251       180-01       0       0       0         28       RA #       200-01       Voids (Current Amt)       Voids (MTD Amt)       Voids (MTD Amt)         29       2281251       190-01       0       0       -0.00       -0.00         28       RA #       210-01       Check No       Issue Date </td <td>17 228125</td> <td>1 050-01</td> <td>2.22223E+12</td> <td></td> <td></td> <td></td> <td></td> <td></td> <td>P</td> <td></td> <td></td>                                                                                                    | 17 228125                                | 1 050-01      | 2.22223E+12                                                              |                           |                                     |                                                                        |                                                                             |                  | P                 |                         |             |
| 19       2281251       050-03       2.22223±12       P         20       RA#       160-01       Net Payment (Current Amt)       Net Payment (YTD)         21       2281251       160-01       0       32.57       662.9         22       RA#       170-01       Claims Paid (Current Amt)       Claims Paid (Current Amt)       Claims Paid (MTD No)         23       2281251       170-01       1       0       5         24       RA#       180-01       Claims Payments (MTD Amt)       Claims Payments (YTD Amt)         25       2281251       180-01       0       114.65       783.4         26       RA#       190-01       Claim Specific Adjustment Refunds (Current Amt)       Claim Specific Adjustment Refunds (YTD Amt)         27       2281251       190-01       0       0       0         28       RA#       200-01       Voids (Current Amt)       Voids (MTD Amt)       Claim Specific Adjustment Refunds (YTD Amt)         29       2281251       200-01       0       0       -0.00       -0.00         31       2281251       210-01       0       11/23/2007       0.00       -0.00         32       2281251       210-01       0       12/14/2007 <td< td=""><td>18 228125</td><td>1 050-03</td><td>2.22223E+12</td><td></td><td></td><td></td><td></td><td></td><td>P</td><td></td><td></td></td<>                                                                                                    | 18 228125                                | 1 050-03      | 2.22223E+12                                                              |                           |                                     |                                                                        |                                                                             |                  | P                 |                         |             |
| 20       RA #       100-01       Net Payment (UID)       Net Payment (WID)         21       228 1251       160-01       0       32.57       662.9         22       RA #       170-01       Claims Paid (Current Amt)       Claims Paid (Current Amt)       Claims Paid (MTD No)         23       2281251       170-01       1       0       5         24       RA #       180-01       Claims Payments (Current Amt)       Claims Payments (MTD Amt)         25       2281251       180-01       0       5         26       RA #       180-01       Claims Payments (Current Amt)       Claims Payments (MTD Amt)         25       2281251       180-01       0       114.65       783.4         26       RA #       190-01       Claim Specific Adjustment Refunds (Current Amt)       Claim Specific Adjustment Refunds (YTD Amt)         27       2281251       190-01       0       0       0         28       RA #       200-01       Voids (Current Amt)       Voids (MTD Amt)       Voids (YTD Amt)         28       2281251       190-01       0       0       -0.00       -0.00         30       RA #       210-01       Check No       Issue Date       Issue Amount       11/                                                                                                    | 19 228125                                | 1 050-03      | 2.22223E+12                                                              | - 13                      |                                     | 170                                                                    |                                                                             |                  | P                 |                         |             |
| 21       2281251       100-01       0       32.57       662.9         22       RA#       170-01       Claims Paid (Current No)       Claims Paid (Current Amt)       Claims Paid (MTD No)         23       2281251       170-01       1       0       5         24       RA#       180-01       Claims Payments (Current Amt)       Claims Payments (MTD Amt)       Claims Payments (YTD Amt)         25       2281251       180-01       0       114.65       78.4         26       RA#       190-01       Claim Specific Adjustment Refunds (Current Amt)       Claim Specific Adjustment Refunds (YTD Amt)         27       2281251       190-01       0       0       0         28       RA#       200-01       Voids (Current Amt)       Voids (MTD Amt)       Voids (YTD Amt)         29       2281251       120-01       0       0       -0.00       -0.00         31       2281251       210-01       0       11/23/2007       0.00       .00         32       2281251       210-01       0       12/14/2007       0.00                                                                                                    | 20 RA #                                  | 160-01        | Net Payment (Current An                                                  | nt)                       | Net Payment (I                      | VIID)                                                                  |                                                                             |                  | Net Paymer        | nt (YID)                |             |
| 22       RA #       170-01       Claims Paid (Current Amt)       Claims Paid (Current Amt)         23       2281251       170-01       1       0       5         24       RA #       180-01       Claims Paid (Current Amt)       Claims Paid (Current Amt)       Claims Paid (Current Amt)         25       2281251       180-01       Claims Specific Adjustment Refunds (MTD Amt)       Claims Specific Adjustment Refunds (YTD Amt)         26       RA #       190-01       Claim Specific Adjustment Refunds (Current Amt)       Claims Specific Adjustment Refunds (YTD Amt)         27       2281251       190-01       0       0       0         28       RA #       200-01       Voids (Current Amt)       Voids (MTD Amt)       Voids (YTD Amt)         29       2281251       200-01       O       0       -0.00         31       2281251       210-01       0       11/23/2007       0.00         32       2281251       210-01       0       12/14/2007       0.00       Image: Settions Settions         32       2281251       201-01       0       12/14/2007       0.00       Image: Settions         34       2400-01       Image: Settions       Image: Settions       Image: Settions       Image: Settions <t< td=""><td>21 228125</td><td>1 160-01</td><td>0</td><td></td><td>32.57</td><td></td><td></td><td></td><td>662.9</td><td>(1.000 11.)</td><td></td></t<>                                                                                                    | 21 228125                                | 1 160-01      | 0                                                                        |                           | 32.57                               |                                                                        |                                                                             |                  | 662.9             | (1.000 11.)             |             |
| 23       2281251       170-01       1       0       0       5         24       RA#       180-01       Claims Payments (Current Amt)       Claims Payments (MTD Amt)       Claims Payments (YTD Amt)         25       2281251       180-01       0       114.65       783.4         26       RA#       190-01       Claim Specific Adjustment Refunds (Current Amt)       Claims Specific Adjustment Refunds (YTD Amt)         27       2281251       190-01       0       0       0         28       RA#       200-01       Voids (Current Amt)       Voids (MTD Amt)       0         29       2281251       100-01       0       -0.00       -0.00         31       2281251       210-01       0       11/23/2007       0.00       -         32       2281251       210-01       0       12/14/2007       0.00       -       -         32       2281251       210-01       0       12/214/2007       0.00       -       -       +       +         34       2281251       Sheet1       ⊕       -       -       +       +       +       +       +       +       +       +       +       +       +       +       +                                                                                                    | 22 RA #                                  | 1/0-01        | Claims Paid (Current No)                                                 |                           | Claims Paid (Cu                     | irrent Amt)                                                            |                                                                             |                  | Claims Paid       | I (MID NO)              |             |
| 24       RA #       120-01       Claims Payments (UTD Amt)       Claims Payments (UTD Amt)         25       2281251       180-01       0       114.65       783.4         26       RA #       190-01       Claim Specific Adjustment Refunds (Current Amt)       Claim Specific Adjustment Refunds (YTD Amt)         27       2281251       190-01       0       0       0       0         28       RA #       200-01       0       0       0       0         28       RA #       200-01       0       0       0       0         28       RA #       200-01       0       0       0       0         28       RA #       210-01       0       0       0       0         30       RA #       210-01       0       0       -0.00       0         31       2281251       210-01       0       11/23/2007       0.00       0         32       2281251       210-01       0       12/14/2007       0.00       0         32       2281251       Sheet1       ①       ①       12/14/2007       0.00       1                                                                                                    | 23 228125                                | 1 1/0-01      | 1<br>Claima Davenanta (Curran                                            | 4. 4 4)                   | 0<br>Claima Daverage                |                                                                        |                                                                             |                  | 5<br>Claims David |                         |             |
| 25       2281251       180-01       Claim Specific Adjustment Refunds (Current Amt)       Claim Specific Adjustment Refunds (YTD Amt)         27       2281251       190-01       Claim Specific Adjustment Refunds (Current Amt)       Claim Specific Adjustment Refunds (YTD Amt)         27       2281251       190-01       0       0       0         28       RA #       200-01       Voids (Current Amt)       Voids (MTD Amt)       0         29       2281251       200-01       0       0       -0.00       -0.00         30       RA #       210-01       Check No       Issue Date       Issue Amount       Issue Amount         31       2281251       210-01       0       11/23/2007       0.00       .00         32       2281251       210-01       0       12/14/2007       0.00                                                                                                    | 24 KA #                                  | 180-01        | Claims Payments (Curren                                                  | t Amt)                    | Claims Paymen                       | its (MID Amt)                                                          |                                                                             |                  | Claims Payr       | nents (YID Amt)         |             |
| International Control of Control of Control | 25 228125.                               | 100-01        | Claim Specific Adjustmen                                                 | Pofunds (Current Amt)     | Claim Spacific                      | Adjustment Ref.                                                        | unde (MTD A mt)                                                             |                  | Claim Speci       | ific Adjustment Potunds | (VTD Amt)   |
| Criticalizi 19001     0     0       28     RA #     200-01     Voids (Current Amt)     Voids (MTD Amt)       29     2281251     200-01     0     -0.00       30     RA #     210-01     Check No     Issue Date       31     2281251     210-01     0     0.00       32     2281251     210-01     0     11/23/2007     0.00       32     2281251     210-01     0     12/14/2007     0.00                                                                                                    | 20 KA #                                  | 1 190-01      | o claim specific Aujustmen                                               | ic Refutius (Current Amt) | o ciaim specific /                  | aujustment Kert                                                        | inus (IVI D AMT)                                                            |                  | o ciaim speci     | inc Aujustment Refunds  | (TID AIIII) |
| No         No         Volds (WD Allty)         Volds (WD Allty)           2281251         200-01         0         0         -0.00           30         RA #         210-01         0         Issue Date         Issue Amount           31         2281251         210-01         0         11/23/2007         0.00         -           32         2281251         210-01         0         12/14/2007         0.00         -            ▲         ▲         ▲         ▲         ▲         ▲                                                                                                    | 27 220125.<br>28 RA #                    | 200-01        | Voids (Current Am+)                                                      |                           | Voids (MTD Ar                       | (1)                                                                    |                                                                             |                  | Voids (VTD        | (Amt)                   |             |
| Control 10000         Check No         Issue Amount           31         2281251         210-01         0         11/23/2007         0.00           32         2281251         210-01         0         12/14/2007         0.00         Image: Control 10 minimum control 10 minimum control 10 minimum                                                                                                    | 20 228125                                | 1 200-01      |                                                                          |                           | 0                                   |                                                                        |                                                                             |                  | -0.00             |                         |             |
| 31     2281251     210-01     0     11/23/2007     0.00       32     2281251     210-01     0     12/14/2007     0.00       22     2281251     Sheet1                                                                                                    | 30 RA #                                  | 210-01        | Check No.                                                                |                           |                                     |                                                                        |                                                                             |                  | Issue Amou        | int                     |             |
| 32         2281251         210-01         0         12/14/2007         0.00           2281251         210-01         0         12/14/2007         0.00                                                                                                    | 31 228125                                | 1 210-01      | 0                                                                        |                           | 11/23/2007                          |                                                                        |                                                                             |                  | 0.00              | anc                     |             |
| Control         Control         <                                                                                                    | 32 228125                                | 1 210-01      | 0                                                                        |                           | 12/14/2007                          |                                                                        |                                                                             |                  | 0.00              |                         |             |
| Ready 🖾 🔲 🖂 🛄 🖂 🖂 🖂                                                                                                    | < >                                      | 228           | 1251 Sheet1 (+)                                                          |                           | 22, 21, 2007                        |                                                                        | : •                                                                         |                  | 0.00              |                         |             |
|                                                                                                    | Ready 🐻                                  |               |                                                                          |                           |                                     |                                                                        |                                                                             | Display Setting  |                   | 四                       | - + 100%    |

7. Click Load. The final imported file will be displayed.

Figure 17 Final Imported RA File

8. Save the formatted file. Saving before making changes will help to avoid having to convert the CSV file again should the user encounter problems while working with the data.

### 2.2 Reading the Imported File

Note: References to row numbers and column letters pertain to the examples used in this user guide. Actual rows and columns will differ for each downloaded RA file.

Once the CSV file is imported into Excel, the information will be easier to read and understand. The first column (column A) of the imported data displays the RA number.

The RA is divided into sections, with each section containing a number that represents a specific area within the RA. The second column (column B) displays the section number for the specific sections of the RA the user chose to download.

#### 2.2.1 Section 010—Payment Information

Section 010 contains payment information such as the check or electronic funds transfer (EFT) trace number, the payment date, the provider's National Provider Identifier.

| AutoSave (                                | •      | ] \$~ @~ & ~ =                              | Book1 - Excel 👂 S           | earch (Alt+Q)                                                         |                    |                    |           | <b>=</b> –               | o x        |
|-------------------------------------------|--------|---------------------------------------------|-----------------------------|-----------------------------------------------------------------------|--------------------|--------------------|-----------|--------------------------|------------|
| File Ho                                   | ome In | sert Draw Page La                           | ayout Formulas Data         | Review                                                                | View Help          | Acrobat Table [    | Design Qu | ery 🖓 Comments           | 🖻 Share    |
| Table Name:<br>_2281251<br>·@· Resize Tab | le C   | ammarize with PivotTable Etemove Duplicates | isert<br>Slicer v v v       | <ul> <li>Header Row</li> <li>Total Row</li> <li>Banded Row</li> </ul> | First Column       | Filter Button      |           |                          |            |
| Properties                                |        | Tools                                       | External Table Data         |                                                                       | Table Style Option | 15                 |           | Table Styles             | ^          |
| A1                                        | • I    | X V fx                                      |                             |                                                                       |                    |                    |           |                          | ^          |
| A                                         | В      | с                                           | D                           |                                                                       |                    | E                  |           | F                        | <b>A</b>   |
| 1 RA # 💌                                  | 010-01 | Check/EFT Number                            | Payment Date                |                                                                       | Payor              |                    |           | NPI                      |            |
| 2 2281251                                 | 010-01 | 0                                           | 08/25/2022                  |                                                                       | WCDP               |                    |           | 1548345150               |            |
| 3 RA #                                    | 030-01 | SVC Code                                    | Description                 |                                                                       |                    |                    |           | Row of fie               | ald labels |
| 4 2281251                                 | 030-01 | 90714                                       | TD VACC NO PRESV 7 YRS+     | M                                                                     |                    |                    |           |                          |            |
| 5 2281251                                 | 030-01 | 400                                         | OTHER IMAGING SERVICES      | GENERAL CLA                                                           |                    |                    |           |                          |            |
| 6 RA #                                    | 050-01 | ICN                                         | Adjustment ICN Seq          |                                                                       | Claim Status       |                    |           | Detail #                 |            |
| 7 RA #                                    | 050-02 | ICN                                         | Adjustment ICN Seq          |                                                                       | Claim Status       |                    |           | Detail #                 |            |
| 8 RA #                                    | 050-03 | ICN                                         | Adjustment ICN Seq          |                                                                       | Claim Status       |                    |           | Detail #                 |            |
| 9 2281251                                 | 050-01 | 5.92223E+12                                 | 2                           |                                                                       | A                  |                    |           | 0                        |            |
| 10 2281251                                | 050-02 | 5.92223E+12                                 | 2                           |                                                                       | A                  |                    |           | 0                        |            |
| 11 2281251                                | 050-03 | 5.92223E+12                                 | 2                           |                                                                       | A                  |                    |           | 1                        |            |
| 12 2281251                                | 050-03 | 5.92223E+12                                 | 2                           |                                                                       | A                  |                    |           | 2                        |            |
| 13 2281251                                | 050-01 | 5.92223E+12                                 | 3                           |                                                                       | A                  |                    |           | 0                        |            |
| 14 2281251                                | 050-02 | 5.92223E+12                                 | 3                           |                                                                       | A                  |                    |           | 0                        |            |
| 15 2281251                                | 050-03 | 5.92223E+12                                 | 3                           |                                                                       | A                  |                    |           | 1                        |            |
| 16 2281251                                | 050-03 | 5.92223E+12                                 | 3                           |                                                                       | A                  |                    |           | 2                        |            |
| 17 2281251                                | 050-01 | 2.22223E+12                                 |                             |                                                                       | P                  |                    |           | 0                        |            |
| 18 2281251                                | 050-03 | 2.22223E+12                                 |                             |                                                                       | P                  |                    |           | 1                        |            |
| 19 2281251                                | 050-03 | 2.22223E+12                                 |                             |                                                                       | P                  |                    |           | 2                        |            |
| 20 RA #                                   | 160-01 | Net Payment (Current)                       | A Net Payment (MTD)         |                                                                       | Net Payment (YTE   | D)                 |           | Net Earnings (Current Ar | nt)        |
| 21 2281251                                | 160-01 | 0                                           | 32.57                       |                                                                       | 662.9              |                    |           | 0                        |            |
| 22 RA #                                   | 170-01 | Claims Paid (Current No                     | c Claims Paid (Current Amt) |                                                                       | Claims Paid (MTD   | No)                |           | Claims Paid (MTD Amt)    |            |
| $\{ \cdot, \cdot \}_{i \in \mathbb{N}}$   | 22812  | 251 Sheet1 (+)                              |                             |                                                                       |                    | : •                |           |                          | Þ          |
| Ready 🗔                                   |        |                                             |                             |                                                                       |                    | G Display Settings |           | I — — —                  | + 100%     |

Figure 18 Section 010

The top row of each section contains the field labels for that section. The field label row indicates what data is included in each column. For example, in section 010, the field label for row 1 shows that column C contains the Check/EFT Number. In row 2, the actual check or EFT number will be displayed.

#### 2.2.2 Section 020—Payment Hold Information

Some sections may contain more than one row of field labels as seen in section 020.

|    |                                                                                                    | <b>5</b> ~ (2  | • •             | 504194.xls                                                    | [Compatibility                          | Mode] - Microsoft Excel                                                     |                   |                                                    |                        | × |  |
|----|----------------------------------------------------------------------------------------------------|----------------|-----------------|---------------------------------------------------------------|-----------------------------------------|-----------------------------------------------------------------------------|-------------------|----------------------------------------------------|------------------------|---|--|
|    | Но                                                                                                    | me In          | sert Page Layou | t Formulas Da                                                 | ta Review                               | View Developer                                                              | Add-Ins Ad        | robat                                              | 0 - 🗖                  | X |  |
| F  | aste 🖋                                                                                                    | Calibri<br>B Z |                 | Tex<br>Tex<br>Tex<br>Tex<br>Tex<br>S<br>S<br>Alignment S<br>N | t v v v v v v v v v v v v v v v v v v v | Conditional Formatting *     Format as Table *     Cell Styles *     Styles | Format ~<br>Cells | ∑ × A<br>Z<br>× Z<br>Sort<br>C<br>× Filter<br>Edit | & Find &<br>* Select * |   |  |
|    | A                                                                                                    | 3              | • (• f;         | RA#                                                           |                                         |                                                                             |                   |                                                    |                        | × |  |
|    | А                                                                                                    | В              | С               | D                                                             | E                                       | F                                                                           | G                 | i                                                  | Н                      |   |  |
| 1  | RA #                                                                                                    | 010-01         | Check/EFT Num   | Payment Date                                                  | Payor                                   | NPI                                                                         | Payee ID          |                                                    | Payee Type             |   |  |
| 2  | 504194                                                                                                    | 010-01         | 00000000        | 09/23/2011                                                    | TXIX                                    | 1548345150                                                                  | 11000600          |                                                    | MCD                    | = |  |
| 3  | RA#                                                                                                    | 020-01         | Reference #     | Total Amount Held                                             | Hold Reaso                              | on 🗲                                                                        |                   | Rov                                                | vs of field            |   |  |
| 4  | RA#                                                                                                    | 020-02         | Reference #     | Transaction Type                                              | ICN                                     | Amount Held 🔶                                                               |                   | lab                                                | els                    |   |  |
| 5  | 504194                                                                                                    | 020-01         | 212134638       | 20000098.01                                                   | Missing Pay                             | yment from transaction 4                                                    | 39504449          |                                                    |                        |   |  |
| 6  | 504194                                                                                                    | 020-01         | 212134638       | Outpat Claim                                                  | 2209351001                              | 20000098.01                                                                 |                   |                                                    |                        |   |  |
| 7  | 504194                                                                                                    | 020-02         | 232246587       | 25.00                                                         | Late Payme                              | ent 5.00                                                                    |                   |                                                    |                        |   |  |
| 8  | 504194                                                                                                    | 020-02         | 232246587       | Inpat Claim                                                   | 2209322002                              | 2001 25.00                                                                  |                   |                                                    |                        |   |  |
| Re | If ← → ▶I       Sheet1 / Sheet2 / Sheet3 / ?       I ← →       I         Ready       Image: 212134638       Count: 34       Sum: 212134638       Image: 212134638 |                |                 |                                                               |                                         |                                                                             |                   |                                                    |                        |   |  |

Figure 19 Section 020

Section 020 contains information about any payment holds issued for that RA period. The two field label rows displayed for this section (rows 3 and 4 in the example above) indicate that there are two lines of information for each payment held.

Example: The example above contains two payment holds: Reference #212134638 and Reference #232246587. There are two lines of information for each hold.

The first line of each payment hold (rows 5 and 7) displays the Total Amount Held (column D) and the Hold Reason (column E).

The second line of each hold (rows 6 and 8) displays the Transaction Type (column D), the Hold Reason, (column E), and the Amount Held (column F):

- The Total Amount Held represents the total amount withheld from this particular payment.
- The Amount Held represents the particular claim or transaction amount that was withheld within the total payment amount.

Example: A total payment hold could be \$100. Within that payment hold, there could be four separate claims/transactions held, each with an amount held of \$25. All the transactions added together will add up to the total amount held.

#### 2.2.3 Section 030—Service Codes and Descriptions

Section 030 contains the service code and description for the service code(s) covered in the RA.

| Auto                               | oSave 🤇                                |                     |                                                                               | Book1 - Excel                                           | Search (Alt+Q)                                                        |                                                          |                    |            |                    | o x      |
|------------------------------------|----------------------------------------|---------------------|-------------------------------------------------------------------------------|---------------------------------------------------------|-----------------------------------------------------------------------|----------------------------------------------------------|--------------------|------------|--------------------|----------|
| File                               | Но                                     | me In:              | sert Draw Page La                                                             | iyout Formulas Data                                     | Review                                                                | View Help                                                | Acrobat Table De   | sign Query |                    | 🖻 Share  |
| Table N<br>_22812<br>·@· Re<br>Pro | Name:<br>251<br>:size Tabl<br>operties | i Si<br>Ri<br>e 🖓 C | ummarize with PivotTable [<br>emove Duplicates<br>ionvert to Range S<br>Tools | ssert<br>licer<br>Export Refresh<br>External Table Data | <ul> <li>Header Row</li> <li>Total Row</li> <li>Banded Row</li> </ul> | First Column Last Column Banded Colum Table Style Optior | Filter Button      | Table S    | ityles             | ~        |
| A1                                 |                                        | • : [               | X V fx                                                                        |                                                         |                                                                       |                                                          |                    |            |                    | ^        |
|                                    |                                        |                     |                                                                               |                                                         |                                                                       |                                                          |                    |            |                    |          |
|                                    | Α                                      | В                   | С                                                                             | D                                                       |                                                                       |                                                          | E                  |            | F                  | <b></b>  |
| 1 RA                               | \# ▼                                   | 010-01 💌            | Check/EFT Number 🔽                                                            | Payment Date                                            | <b>*</b>                                                              | Payor                                                    |                    | NPI        |                    |          |
| 2 22                               | 81251                                  | 010-01              | 0                                                                             | 08/25/2022                                              |                                                                       | WCDP                                                     |                    | 154834     | 5150               |          |
| 3 RA                               | <b>\</b> #                             | 030-01              | SVC Code                                                                      | Description                                             |                                                                       |                                                          |                    |            |                    |          |
| 4 22                               | 81251                                  | 030-01              | 90714                                                                         | TD VACC NO PRESV 7 YRS-                                 | F IM                                                                  |                                                          |                    |            |                    |          |
| 5 22                               | 81251                                  | 030-01              | 400                                                                           | OTHER IMAGING SERVICE                                   | S GENERAL CLA                                                         |                                                          |                    |            |                    |          |
| 6 RA                               | <b>λ</b> #                             | 050-01              | ICN                                                                           | Adjustment ICN Seq                                      |                                                                       | Claim Status                                             |                    | Detail     | H                  |          |
| 7 RA                               | <b>\</b> #                             | 050-02              | ICN                                                                           | Adjustment ICN Seq                                      |                                                                       | Claim Status                                             |                    | Detail     | #                  |          |
| 8 RA                               | \#                                     | 050-03              | ICN                                                                           | Adjustment ICN Seq                                      |                                                                       | Claim Status                                             |                    | Detail     | #                  |          |
| 9 22                               | 81251                                  | 050-01              | 5.92223E+12                                                                   | 2                                                       |                                                                       | A                                                        |                    | 0          |                    |          |
| 10 22                              | 81251                                  | 050-02              | 5.92223E+12                                                                   | 2                                                       |                                                                       | A                                                        |                    | 0          |                    |          |
| 11 22                              | 81251                                  | 050-03              | 5.92223E+12                                                                   | 2                                                       |                                                                       | A                                                        |                    | 1          |                    |          |
| 12 22                              | 81251                                  | 050-03              | 5.92223E+12                                                                   | 2                                                       |                                                                       | A                                                        |                    | 2          |                    |          |
| 13 22                              | 81251                                  | 050-01              | 5.92223E+12                                                                   | 3                                                       |                                                                       | A                                                        |                    | 0          |                    |          |
| 14 22                              | 01251                                  | 050-02              | 5.92223E+12                                                                   | 2                                                       |                                                                       | A .                                                      |                    | 1          |                    |          |
| 16 22                              | 91251                                  | 050-03              | 5 9222250+12                                                                  | 2                                                       |                                                                       | A<br>A                                                   |                    | 2          |                    |          |
| 17 22                              | 81251                                  | 050-03              | 2 222225E+12                                                                  | 5                                                       |                                                                       | D                                                        |                    | 0          |                    |          |
| 18 22                              | 81251                                  | 050-01              | 2.22223E+12                                                                   |                                                         |                                                                       | P                                                        |                    | 1          |                    |          |
| 19 22                              | 81251                                  | 050-03              | 2.22223E+12                                                                   |                                                         |                                                                       | P                                                        |                    | 2          |                    |          |
| 20 RA                              | #                                      | 160-01              | Net Payment (Current)                                                         | Net Payment (MTD)                                       |                                                                       | Net Payment (YTE                                         | )                  | Net Ea     | rnings (Current Am | 1)       |
| 21 22                              | 81251                                  | 160-01              | 0                                                                             | 32.57                                                   |                                                                       | 662.9                                                    | -,                 | 0          |                    | ,        |
| 22 RA                              | \#                                     | 170-01              | Claims Paid (Current No                                                       | Claims Paid (Current Amt                                | )                                                                     | Claims Paid (MTD                                         | No)                | Claims     | Paid (MTD Amt)     |          |
| 4                                  | >                                      | 22812               | 251 Sheet1 (+)                                                                |                                                         |                                                                       |                                                          | : •                |            |                    |          |
| Ready                              | ĒŌ                                     |                     |                                                                               |                                                         |                                                                       |                                                          | B Display Settings |            |                    | - + 100% |

Figure 20 Section 030

#### 2.2.4 Sections 040-120

Note: For the claims sections of the RA spreadsheet, it is helpful to split the window and freeze the panes in the spreadsheet so that the user can retain the field labels in place while they scroll through the claim detail. For information about splitting a window and freezing panes, refer to Chapter 3 Split Window and Freeze Panes.

Sections 040–120 contain information about the individual claims. The section numbers describe the type of claim for which the information is displayed in the RA. The following is a list of section numbers and their corresponding claim types:

- 040 Inpatient Claims
- 050 Outpatient Claims
- 060 Professional Service Claims
- 070 Medicare Crossover—Professional Service Claims
- 080 Medicare Crossover—Institutional Claims

- 090 Compound Drug Claims
- 100 Drug Claims
- 110 Dental Claims
- 120 Long-Term Care Claims

Each section will first list three rows of field labels that providers are to use to interpret the data that follows:

| - 1 | utoSave (      | €<br>€ | H 9-9-8-                    | ⇒ F       | RA Excel File2.xlsx 👻           | ,∕⊃ Sea         | rch (Alt+Q)          |                                       |                       | t                                                                                                    | <b>m</b> – O     | ×         |
|-----|----------------|--------|-----------------------------|-----------|---------------------------------|-----------------|----------------------|---------------------------------------|-----------------------|----------------------------------------------------------------------------------------------------|------------------|-----------|
| F   | le Ho          | ome I  | nsert Draw Pag              | ge Layout | Formulas Data                   | Review          | View Hel             | p Acrobat Table D                     | esign Query           | P                                                                                                    | Comments 🛛 🖻     | Share     |
| Pr  | -□ ¥<br>-□ □ ~ | Calib  | n v 11 v<br>I ⊻ v ⊞ v   & v | A^ A*     | = = <b>= ≫</b> ~<br>= = = = = = | ab Ge<br>⊡ → \$ | neral<br>~ % 9   €00 | Conditional Form<br>Format as Table ~ | atting * Insert *     | $ \begin{array}{c} \Sigma & \bullet & A \\ \hline Z & Z & \searrow \\ \hline & \bullet & & Sort \& & Find \& \\ \hline & \bullet & & Filter & Select & \\ \hline & & & & \\ \hline \end{array} $ | Analyze<br>Data  | }<br>vity |
| CI  | pboard         | 121    | Font                        | 121       | Alignment                       | 121             | Number               | Jul Styles                            | Cells                 | Editing                                                                                                    | Analysis Sensiti | Inty 1 A  |
| A   |                | • 1    | × √ fx R/                   | A #       |                                 |                 |                      |                                       |                       |                                                                                                    |                  | ^         |
| 1   | A              | В      | с                           |           | D                               | E               | F                    |                                       | G                     |                                                                                                    |                  | -         |
| 1   | RA # 💌         | 010-01 | Check/EFT Number            | -         | Payment Date                    | Payor           | 💌 NPI 🔍              | Payee ID                              |                       |                                                                                                    |                  | ×         |
| 2   | 2281235        | 010-01 | 0                           |           | 08/19/2022                      | TXIX            | 1215974035           | 32810500                              |                       |                                                                                                    |                  |           |
| 3   | RA #           | 030-01 | SVC Code                    |           | Description                     |                 |                      |                                       |                       |                                                                                                    |                  |           |
| 4   | 2281235        | 030-01 | 99213                       |           | OFFICE O/P EST LOW              |                 |                      |                                       |                       |                                                                                                    |                  |           |
| 5   | RA #           | 060-01 | ICN                         |           | Adjustment ICN Seq              | Claim State     | us Detail #          | Member Last Name ←                    | Top Row: Non-A        | djusted Claim/                                                                                                    | Adjustment       | s L       |
| 6   | RA #           | 060-02 | ICN                         |           | Adjustment ICN Seq              | Claim State     | us Detail #          | Member Last Name 🔶                    | Middle Row: Ad        | justed Claim                                                                                                    |                  |           |
| 7   | RA #           | 060-03 | ICN                         |           | Adjustment ICN Seq              | Claim State     | us Detail #          | Member Last Name ←                    | <b>Bottom Row: Cl</b> | aim Details                                                                                                    |                  |           |
| 8   | 2281235        | 060-01 | 5.92223E+12                 |           | 3                               | A               | 0                    | MOSQA                                 |                       |                                                                                                    |                  |           |
| 9   | 2281235        | 060-02 | 5.92223E+12                 |           | 3                               | A               | 0                    | MOSQA                                 |                       |                                                                                                    |                  |           |
| 10  | 2281235        | 060-03 | 5.92223E+12                 |           | 3                               | A               | 1                    | MOSQA                                 |                       |                                                                                                    |                  |           |
| 11  | 2281235        | 060-01 | 5.92223E+12                 |           | 4                               | A               | 0                    | MOSQA                                 |                       |                                                                                                    |                  |           |
| 12  | 2281235        | 060-02 | 5.92223E+12                 |           | 4                               | A               | 0                    | MOSQA                                 |                       |                                                                                                    |                  |           |
| 13  | 2281235        | 060-03 | 5.92223E+12                 |           | 4                               | A               | 1                    | MOSQA                                 |                       |                                                                                                    |                  |           |
| 14  | RA #           | 160-01 | Net Payment (Curre          | ent Amt)  | Net Payment (MTD)               | Net Payme       | ent Net Earnings     | Net Earnings (MTD)                    |                       |                                                                                                    |                  |           |
| 15  | 2281235        | 160-01 | 0                           |           | 772.15                          | 24019.59        | 0                    | 772.15                                |                       |                                                                                                    |                  |           |
| 16  | RA #           | 170-01 | Claims Paid (Curren         | nt No)    | Claims Paid (Current            | Claims Pai      | d (I Claims Paid     | Claims Paid (YTD No)                  |                       |                                                                                                    |                  | -         |
|     | <              | 228    | 1235 Sheet1 (               | +         |                                 |                 |                      | : 4                                   |                       |                                                                                                    |                  | Þ         |
| Rea | dy 🐻           |        |                             |           |                                 |                 |                      |                                       | G Display Settings    | ▦ ▣ 罒                                                                                                    | +                | 100%      |

Figure 21 Claim Section Field Labels

- Top row: Non-adjusted Claim/Adjustments—The top row contains field labels for the standard header information from a non-adjusted claim or an adjusted claim.
- Middle row: Adjusted Claim—The middle row contains field labels for the header information from a claim that is being adjusted (adjusted claim), when applicable. The header information displayed will be taken from the original claim before the adjustment changes are made. If there has been no adjustment, there will be no middle row.
- Bottom row: Claim Details—The bottom row contains field labels for the claim details for non-adjusted claims and adjustments (the top row). There can be anywhere from 1–999 claim details listed. Details will not be displayed for an adjusted claim (the middle row).

To determine which row(s) of field headers to use, refer to the Claim Status column (column D):

• For claims with a claim status of *P* (paid), *D* (denied), or *S* (in progress), use the top row of field labels for header information and the bottom row for the claim's detail information.

These claims will always have an N (non-adjusted) in the Adjustment Indicator column.

- For claims with a claim status of *A* (Adjusted), refer to the Adjustment Indicator column to determine which row of field labels to use.
  - Y (adjustment)—Use the top row of field labels for the adjusted claim's header information and the bottom row for its detail information.
  - *M* (adjusted claim)—Use the middle row of field labels for the adjusted claim's header information. There are no claim details displayed for adjusted claims.

#### **Example of a Paid Claim**

The following example shows information for a paid claim (claim status of P).

| 1    | lutoSave 🤇      | Off F              | ۱۹۰۰           | Q~ 8         | <b>~</b>                | 55285 (5).csv 🔹                    | R          | Search (Alt+Q)                             |                                   |                      |                      |                                |                                                            | Ē                   | - 0         | ×      |
|------|-----------------|--------------------|----------------|--------------|-------------------------|------------------------------------|------------|--------------------------------------------|-----------------------------------|----------------------|----------------------|--------------------------------|------------------------------------------------------------|---------------------|-------------|--------|
| F    | le Hoi          | me I               | nsert D        | Draw         | Page Layout             | Formulas                           | Data       | Review View H                              | lelp Acrobat                      |                      |                      |                                |                                                            | Comme               | nts 🖻 Shar  | e      |
| De   | fault<br>Keep 🚭 | Exit 🖙<br>Sheet Vi | New I≡ 0<br>ew | ~<br>Iptions | Normal Page B<br>Previo | reak<br>ew I Custom<br>kbook Views | yout Views | Ruler Formula<br>Gridlines Heading<br>Show | a Bar<br>Jos<br>Zoom 100%<br>Zoom | Zoom to<br>Selection | 亡 Ne<br>日 Ar<br>翻 Fr | ew Wind<br>range A<br>eeze Pai | dow Split DD<br>NI ☐ Hide DD<br>nes ∽ DUnhide DD<br>Window | Switch<br>Windows ~ | Macros      | ~      |
| A    | 1               | •                  | × v            | $f_x$        | RA #                    |                                    |            |                                            |                                   |                      |                      |                                |                                                            |                     |             | ^      |
| - 14 | A               | В                  | с              |              | D                       | E                                  | F          | G                                          | н                                 | 1                    | J                    | К                              | L                                                          | 0                   | Р           | -      |
| 6    | RA #            | 050-01             | ICN            | Adjust       | ment ICN Sea            | Claim Status                       | Detail #   | Member Last Name                           | Member First Name                 | Member               | I PCN                | MRN                            | Adjustment Indicator                                       | Billed Amt          | Allowed Amt |        |
| 7    | DA #            | 050.02             | ICN            | Adjuct       | mont ICN Soo            | Chim Status                        | Dotail #   | Mombor Last Namo                           | Mombor First Namo                 | Mombor               |                      | MPAL                           | Adjustment Inductor                                        | From DOS            | 10.005      |        |
| ,    | INA T           | 030-02             | ICIN           | AUJUST       | menticitiseq            | Crann Status                       | Detail     | Niember Last Name                          |                                   | Wenter               | PCIN                 | WINN                           | Regestiment monorton                                       | HUNDOS              | 10003       |        |
| 8    | RA #            | 050-03             | ICN            | Adjust       | ment ICN Seq            | Claim Status                       | Detail #   | Member Last Name                           | Member First Name                 | Member               | PCN                  | MRN                            | Adjustment Indicator                                       | Modifier            |             |        |
| 9    | 2355285         | 050-01             | 2.22E+12       |              |                         | р                                  | 0          | JAN                                        | RELEASE                           | 9.01E+09             |                      |                                | N                                                          | 200                 | 52.78       | 8      |
| 10   | 2355285         | 050-03             | 2.22E+12       |              |                         | P                                  | 1          | JAN                                        | RELEASE                           | 9.01E+09             |                      |                                | N                                                          | 100                 |             |        |
| 11   | 2355285         | 050-03             | 2.22E+12       |              |                         | Р                                  | 2          | JAN                                        | RELEASE                           | 9.01E+09             |                      |                                | N                                                          | 100                 |             |        |
|      | ( )             | 2355               | 285 (5)        | (+)          |                         |                                    |            |                                            | : 4                               |                      |                      |                                |                                                            |                     | Г           | )<br>) |
| Rea  | dy 🔯            |                    |                | 0            |                         |                                    |            |                                            |                                   |                      | Display              | / Setting                      | ps                                                         |                     | + 100       | 3%     |

Figure 22 Example of a Paid Claim

The row containing Detail #0 (row 9; highlighted in green) is the *header* information for the claim. Use the top row of field labels (row 6; highlighted in green) to read the header information for the claim.

The middle row of field labels (highlighted in blue) is not used because this is a non-adjusted claim. (Refer to the Adjustment Indicator column [column L].)

The rows containing Detail# 1–2 (rows 10 and 11; highlighted in gray) are the *details* for the claim. Use the third row of field labels (row 8; highlighted in gray) to read the detail information.

Example: The Billed Amt (Amount) (column O) for the entire claim is \$200.00 (row 9; highlighted in green). The billed amount for Detail 1 is \$100.00 (row 10; highlighted in gray). The billed amount for Detail 2 is \$100.00 (row 11; highlighted in gray).

#### **Example of a Claim Adjustment**

| - 10 | AutoSave 🧿          | <b>F</b> |                |                |                        | 2281222_adjust             |                  | D Search                     | n (Alt+Q)                          |                           |                                  |                                         |                   |                  |   |
|------|---------------------|----------|----------------|----------------|------------------------|----------------------------|------------------|------------------------------|------------------------------------|---------------------------|----------------------------------|-----------------------------------------|-------------------|------------------|---|
| F    | ile Hon             | ne li    | nsert D        | raw            | Page Layout            | Formulas                   | Data             | Review View                  | Help Acrobat                       |                           |                                  |                                         | Commer            | nts 🖻 Shar       | e |
|      | fault<br>] Keep 🔍 E | xit 🕾    | New I≣Oj<br>ew | ~<br>ptions    | Normal Page B<br>Previ | ireak<br>ew<br>kbook Views | ayout<br>m Views | Ruler Form<br>Gridlines Head | ula Bar Q I<br>ings Zoom 100<br>Zo | % Zoom to<br>Selection om | Vindow<br>Je All<br>Panes ~<br>W | Split I<br>Hide I<br>Unhide [<br>findow | Switch<br>Windows | Macros<br>Macros | ~ |
| A    | 1 ,                 |          | × ✓            | f <sub>x</sub> | RA #                   |                            |                  |                              |                                    |                           |                                  |                                         |                   |                  | ^ |
|      | A                   | В        | с              |                | D                      | E                          | F                | G                            | н                                  | L                         | м                                | N                                       | 0                 | Р                |   |
| 3    | RA #                | 050-01   | ICN            | Adjustr        | ment ICN Seq           | Claim Status               | Detail #         | Member Last Name             | Member First Name                  | Adjustment Indicator      | From DOS                         | To DOS                                  | Billed Amt        | Allowed Amt      |   |
| 4    | RA #                | 050-02   | ICN            | Adjustr        | ment ICN Seq           | Claim Status               | Detail #         | Member Last Name             | Member First Name                  | Adjustment Indicator      | Previous I                       | Previous                                | From DOS          | To DOS           |   |
| 5    | RA #                | 050-03   | ICN            | Adjustr        | ment ICN Seq           | Claim Status               | Detail #         | Member Last Name             | Member First Name                  | Adjustment Indicator      | Rev Code                         | Proc Code                               | Modifier          |                  | - |
| 6    | 2281222             | 050-01   | 5.92E+12       |                | 2                      | A                          | 0                | XIONG                        | WCDP                               | Y                         | 03/22/202                        | 03/22/202                               | 200               | c                | , |
| 7    | 2281222             | 050-02   | 5.92E+12       |                | 2                      | A                          | 0                | XIONG                        | WCDP                               | м                         | 2.222E+12                        | 1                                       | 03/22/2022        | 03/22/2022       |   |
| 8    | 2281222             | 050-03   | 5 92E+12       |                | 2                      | ۵                          | 1                | XIONG                        | WCDP                               | v                         | 400                              | 90747                                   |                   |                  |   |
| 0    | < >                 | 2281     | 222_adjust     | ment)          | ÷                      | ~                          | 1                |                              | ) COP                              | 4                         | -400                             | 50747                                   |                   | Þ                |   |
| Rea  | ady 💿               | -        |                |                |                        |                            |                  |                              |                                    | Bisplay Settings          |                                  | ] E                                     |                   | + 100            | % |

The following example shows information for a claim adjustment (claim status of A).

Figure 23 Example of a Claim Adjustment

The row containing Detail # 0 and Adjustment Indicator Y (row 6; highlighted in light blue) is the *header* information for the claim adjustment. Use the *top row* of field labels (row 3; highlighted in blue) to read the header information for the adjusted claim.

The row containing Detail # 0 and Adjustment Indicator M (row 7; highlighted in green) refers to the original claim to which the adjustment was made. Use the *middle row* of field labels (row 4; highlighted in green) to read the information about the original claim. No detail information is shown for the original claim.

The row containing Detail # 1 and Adjustment Indicator Y (row 8; highlighted in purple) is the detail information for the adjusted claim. Use the *bottom row* of field labels (row 5; highlighted in purple) to read the detail information for the adjusted claim.

Example: The From DOS (Date of Service) (column M) for the adjusted claim (row 6; highlighted in light blue) is 03/22/2022.

The Previous ICN (column M) for the original claim (row 7; highlighted in green) is 2.222E+12.

The Proc (procedure) Code (column N) for Detail 1 of the adjusted claim (row 8; highlighted in purple) is 90747.

#### **Field Labels**

Field labels vary depending on claim type, header or detail information, and claim status (paid, denied, adjusted). The following tables display all the fields that *could* be populated for each claim type. Not every field will be populated for every claim.

#### Section 040—Inpatient Claims

|                      | Inpatie              | ent Claims           |                      |
|----------------------|----------------------|----------------------|----------------------|
| E                    | Denied               |                      | Paid                 |
| Header               | Detail               | Header               | Detail               |
| RA #                 | RA#                  | RA #                 | RA#                  |
| 040-01               | 040-01               | 040-01               | 040-01               |
| ICN                  | ICN                  | ICN                  | ICN                  |
| Adjustment ICN Seq   | Adjustment ICN Seq   | Adjustment ICN Seq   | Adjustment ICN Seq   |
| Claim Status         | Claim Status         | Claim Status         | Claim Status         |
| Detail #             | Detail #             | Detail #             | Detail #             |
| Member Last Name     | Member Last Name     | Member Last Name     | Member Last Name     |
| Member First Name    | Member First Name    | Member First Name    | Member First Name    |
| Member No            | Member No            | Member No            | Member No            |
| PCN                  | PCN                  | PCN                  | PCN                  |
| MRN                  | MRN                  | MRN                  | MRN                  |
| Adjustment Indicator | Adjustment Indicator | Adjustment Indicator | Adjustment Indicator |
| From DOS             | Rev Code             | From DOS             | Rev Code             |
| To DOS               | From DOS             | To DOS               | From DOS             |
| Covered Days         | To DOS               | Covered Days         | To DOS               |
| Admit Date           | Allowed Units        | Admit Date           | Allowed Units        |
| Billed Amt           | PA Number            | Billed Amt           | PA Number            |
| Other Ins Amt        | Billed Amt           | Allowed Amt          | Billed Amt           |
| Spenddown Amt        | Detail EOBS          | Incentives           | Allowed Amt          |
| Outlier Amt          |                      | Other Ins Amt        | Incentives           |
| DRG Code             |                      | Spenddown Amt        | Paid Amt             |
| SOI                  |                      | Copay Amt            | Detail EOBS          |
| Surgical             |                      | Co-Ins CB            |                      |
| Diagnosis            |                      | Outlier Amt          |                      |
| Header EOBS          |                      | Inpat Ded            |                      |
|                      |                      | Paid Amt             |                      |
|                      |                      | DRG code             |                      |
|                      |                      | SOI                  |                      |
|                      |                      | Surgical             |                      |
|                      |                      | Diagnosis            |                      |

| Inpatient Claims |        |               |  |  |  |
|------------------|--------|---------------|--|--|--|
| Denied Paid      |        |               |  |  |  |
| Header           | Detail | Header Detail |  |  |  |
|                  |        | Header EOBS   |  |  |  |

| Inpatient Claims     |                      |                        |  |  |  |
|----------------------|----------------------|------------------------|--|--|--|
|                      | Adjustments          |                        |  |  |  |
| Adjustment           | Original Claim       | Adjustment Details     |  |  |  |
| RA #                 | RA #                 | RA #                   |  |  |  |
| 040-01               | 040-01               | 040-01                 |  |  |  |
| ICN                  | ICN                  | ICN                    |  |  |  |
| Adjustment ICN Seq   | Adjustment ICN Seq   | Adjustment ICN Seq     |  |  |  |
| Claim Status         | Claim Status         | Claim Status           |  |  |  |
| Detail #             | Detail #             | Detail #               |  |  |  |
| Member Last Name     | Member Last Name     | Member Last Name       |  |  |  |
| Member First Name    | Member First Name    | Member First Name      |  |  |  |
| Member No            | Member No            | Member No              |  |  |  |
| PCN                  | PCN                  | PCN                    |  |  |  |
| MRN                  | MRN                  | MRN                    |  |  |  |
| Adjustment Indicator | Adjustment Indicator | Adjustment Indicator   |  |  |  |
| From DOS             | Previous ICN         | Rev Code               |  |  |  |
| To DOS               | Previous ICN Seq     | From DOS               |  |  |  |
| Covered Days         | From DOS             | To DOS                 |  |  |  |
| Admit Date           | To DOS               | Allowed Units          |  |  |  |
| Billed Amt           | Covered Days         | PA Number              |  |  |  |
| Allowed Amt          | Admit Date           | Billed Amt             |  |  |  |
| Incentives           | Billed Amt           | Allowed Amt            |  |  |  |
| Other Ins Amt        | Allowed Amt          | Incentives             |  |  |  |
| Spenddown Amt        | Incentives           | Paid Amt               |  |  |  |
| Copay Amt            | Other Ins Amt        | Detail EOBS            |  |  |  |
| Co-Ins CB            | Spenddown Amt        | Net Payment Adjustment |  |  |  |
| Outlier Amt          | Copay Amt            |                        |  |  |  |
| DRG Code             | Co-Ins CB            |                        |  |  |  |
| SOI                  | Outlier Amt          |                        |  |  |  |
| Inpat Ded            | DRG Code             |                        |  |  |  |
| Paid Amt             | SOI                  |                        |  |  |  |
| Surgical             | Inpat Ded            |                        |  |  |  |
|                      | Paid Amt             |                        |  |  |  |
| Diagnosis            | Surgical             |                        |  |  |  |

| Inpatient Claims |                            |                    |  |  |  |
|------------------|----------------------------|--------------------|--|--|--|
|                  | Adjustments                |                    |  |  |  |
| Adjustment       | Original Claim             | Adjustment Details |  |  |  |
|                  | Diagnosis                  |                    |  |  |  |
|                  | Additional Payment         |                    |  |  |  |
|                  | Overpayment To Be Withheld |                    |  |  |  |
|                  | Refund Amount Applied      |                    |  |  |  |
|                  | Adjustment EOB             |                    |  |  |  |

#### Section 050—Outpatient Claims

| Outpatient Claims |                  |                |                |              |              |
|-------------------|------------------|----------------|----------------|--------------|--------------|
| In Pi             | rocess           | Denied         |                | Paid         |              |
| Header            | Detail           | Header         | Detail         | Header       | Detail       |
| RA #              | RA #             | RA #           | RA #           | RA #         | RA #         |
| 050-01            | 050-01           | 050-01         | 050-01         | 050-01       | 050-01       |
| ICN               | ICN              | ICN            | ICN            | ICN          | ICN          |
| Adjustment ICN    | Adjustment ICN   | Adjustment ICN | Adjustment ICN | Adjustment   | Adjustment   |
| Seq               | Seq              | Seq            | Seq            | ICN Seq      | ICN Seq      |
| Claim Status      | Claim Status     | Claim Status   | Claim Status   | Claim Status | Claim Status |
| Detail #          | Detail #         | Detail #       | Detail #       | Detail #     | Detail #     |
| Member Last       | Member Last      | Member Last    | Member Last    | Member       | Member       |
| Name              | Name             | Name           | Name           | Last Name    | Last Name    |
| Member First      | Member First     | Member First   | Member First   | Member       | Member       |
| Name              | Name             | Name           | Name           | First Name   | First Name   |
| Member No         | Member No        | Member No      | Member No      | Member No    | Member No    |
| PCN               | PCN              | PCN            | PCN            | PCN          | PCN          |
| MRN               | MRN              | MRN            | MRN            | MRN          | MRN          |
| Adjustment        | Adjustment       | Adjustment     | Adjustment     | Adjustment   | Adjustment   |
| Indicator         | Indicator        | Indicator      | Indicator      | Indicator    | Indicator    |
| From DOS          | Proc Code        | From DOS       | Rev Code       | From DOS     | Rev Code     |
| To DOS            | Modifiers        | To DOS         | Proc Code      | To DOS       | Proc Code    |
| Billed Amt        | Service Date     | Billed Amt     | Modifiers      | Billed Amt   | Modifiers    |
| Other Ins Amt     | Allowed Units    | Allowed Amt    | Service Date   | Allowed Amt  | Service Date |
| Header EOBS       | Rendering        | Other Ins Amt  | Allowed Units  | Incentives   | Allowed      |
|                   | Provider ID Type |                |                |              | Units        |
|                   | Rendering        | Spenddown      | PA Number      | Other Ins    | PA Number    |
|                   | Provider ID      | Amt            |                | Amt          |              |
|                   | Billed Amt       | Copay Amt      | Billed Amt     | Spenddown    | Billed Amt   |
|                   |                  |                |                | Amt          |              |

| Outpatient Claims |             |             |             |            |             |  |
|-------------------|-------------|-------------|-------------|------------|-------------|--|
| In Pi             | rocess      | De          | Denied      |            | Paid        |  |
| Header            | Detail      | Header      | Detail      | Header     | Detail      |  |
|                   | Detail EOBS | Co-Ins CB   | Detail EOBS | Copay Amt  | Allowed     |  |
|                   |             |             |             |            | Amt         |  |
|                   |             | Outpat Ded  |             | Co-Ins CB  | Incentives  |  |
|                   |             | Paid Amt    |             | Outpat Ded | Copay Amt   |  |
|                   |             | Header EOBS |             | Paid Amt   | Paid Amt    |  |
|                   |             |             |             | Header     | Detail EOBS |  |
|                   |             |             |             | EOBS       |             |  |

| Outpatient Claims    |                      |                        |  |  |  |
|----------------------|----------------------|------------------------|--|--|--|
| Adjustments          |                      |                        |  |  |  |
| Adjustment           | Original Claim       | Adjustment Details     |  |  |  |
| RA #                 | RA #                 | RA #                   |  |  |  |
| 050-01               | 050-01               | 050-01                 |  |  |  |
| ICN                  | ICN                  | ICN                    |  |  |  |
| Adjustment ICN Seq   | Adjustment ICN Seq   | Adjustment ICN Seq     |  |  |  |
| Claim Status         | Claim Status         | Claim Status           |  |  |  |
| Detail #             | Detail #             | Detail #               |  |  |  |
| Member Last Name     | Member Last Name     | Member Last Name       |  |  |  |
| Member First Name    | Member First Name    | Member First Name      |  |  |  |
| Member No            | Member No            | Member No              |  |  |  |
| PCN                  | PCN                  | PCN                    |  |  |  |
| MRN                  | MRN                  | MRN                    |  |  |  |
| Adjustment Indicator | Adjustment Indicator | Adjustment Indicator   |  |  |  |
| From DOS             | Previous ICN         | Rev Code               |  |  |  |
| To DOS               | Previous ICN Seq     | Proc Code              |  |  |  |
| Billed Amt           | From DOS             | Modifiers              |  |  |  |
| Allowed Amt          | To DOS               | Service Date           |  |  |  |
| Incentives           | Billed Amt           | Allowed Units          |  |  |  |
| Other Ins Amt        | Allowed Amt          | PA Number              |  |  |  |
| Spenddown Amt        | Incentives           | Billed Amt             |  |  |  |
| Copay Amt            | Other Ins Amt        | Allowed Amt            |  |  |  |
| Co-Ins CB            | Spenddown Amt        | Incentives             |  |  |  |
| Outpat Ded           | Copay Amt            | Copay Amt              |  |  |  |
| Paid Amt             | Co-Ins CB            | Paid Amt               |  |  |  |
|                      | Outpat Ded           | Detail EOBS            |  |  |  |
|                      | Paid Amt             | Net Payment Adjustment |  |  |  |

| Outpatient Claims |                            |                    |  |  |  |
|-------------------|----------------------------|--------------------|--|--|--|
|                   | Adjustments                |                    |  |  |  |
| Adjustment        | Original Claim             | Adjustment Details |  |  |  |
|                   | Additional Payment         |                    |  |  |  |
|                   | Overpayment To Be Withheld |                    |  |  |  |
|                   | Refund Amount Applied      |                    |  |  |  |
|                   | Adjustment EOB             |                    |  |  |  |

#### Section 060—Professional Service Claims

| Professional Service Claims |                |                |               |              |               |
|-----------------------------|----------------|----------------|---------------|--------------|---------------|
| In Process Denied           |                | P              | aid           |              |               |
| Header                      | Detail         | Header         | Detail        | Header       | Detail        |
| RA#                         | RA#            | RA#            | RA#           | RA#          | RA#           |
| 060-01                      | 060-01         | 060-01         | 060-01        | 060-01       | 060-01        |
| ICN                         | ICN            | ICN            | ICN           | ICN          | ICN           |
| Adjustment                  | Adjustment ICN | Adjustment ICN | Adjustment    | Adjustment   | Adjustment    |
| ICN Seq                     | Seq            | Seq            | ICN Seq       | ICN Seq      | ICN Seq       |
| Claim Status                | Claim Status   | Claim Status   | Claim Status  | Claim Status | Claim Status  |
| Detail #                    | Detail #       | Detail #       | Detail #      | Detail #     | Detail #      |
| Member Last                 | Member Last    | Member Last    | Member Last   | Member Last  | Member Last   |
| Name                        | Name           | Name           | Name          | Name         | Name          |
| Member First                | Member First   | Member First   | Member First  | Member       | Member First  |
| Name                        | Name           | Name           | Name          | First Name   | Name          |
| Member No                   | Member No      | Member No      | Member No     | Member No    | Member No     |
| PCN                         | PCN            | PCN            | PCN           | PCN          | PCN           |
| MRN                         | MRN            | MRN            | MRN           | MRN          | MRN           |
| Adjustment                  | Adjustment     | Adjustment     | Adjustment    | Adjustment   | Adjustment    |
| Indicator                   | Indicator      | Indicator      | Indicator     | Indicator    | Indicator     |
| From DOS                    | Proc Code      | From DOS       | Proc Code     | From DOS     | Proc Code     |
| To DOS                      | Modifiers      | To DOS         | Modifiers     | To DOS       | Modifiers     |
| Billed Amt                  | From DOS       | Billed Amt     | From DOS      | Billed Amt   | From DOS      |
| Other Ins Amt               | To DOS         | Other Ins Amt  | To DOS        | Allowed Amt  | To DOS        |
| Header EOBS                 | Allowed Units  | Spenddown      | Allowed Units | Incentives   | Allowed Units |
|                             |                | Amt            |               |              |               |
|                             | Rendering      | Header EOBS    | Rendering     | Other Ins    | Rendering     |
|                             | Provider ID    |                | Provider ID   | Amt          | Provider ID   |
|                             | Туре           |                | Туре          |              | Туре          |
|                             | Rendering      |                | Rendering     | Spenddown    | Rendering     |
|                             | Provider ID    |                | Provider ID   | Amt          | Provider ID   |
|                             | Billed Amt     |                | PA Number     | Copay Amt    | PA Number     |

| Professional Service Claims |             |        |             |             |             |
|-----------------------------|-------------|--------|-------------|-------------|-------------|
| In F                        | Process     | Der    | nied        | Paid        |             |
| Header                      | Detail      | Header | Detail      | Header      | Detail      |
|                             | Detail EOBS |        | Billed Amt  | Co-Ins CB   | Billed Amt  |
|                             |             |        | Detail EOBS | Outpat Ded  | Copay Amt   |
|                             |             |        |             | Paid Amt    | Allowed Amt |
|                             |             |        |             | Header EOBS | Incentives  |
|                             |             |        |             |             | Paid Amt    |
|                             |             |        |             |             | Detail EOBS |

| Professional Service Claims |                      |                            |  |  |  |
|-----------------------------|----------------------|----------------------------|--|--|--|
| Adjustments                 |                      |                            |  |  |  |
| Adjustment                  | Original Claim       | Adjustment Details         |  |  |  |
| RA#                         | RA#                  | RA#                        |  |  |  |
| 060-01                      | 060-01               | 060-01                     |  |  |  |
| ICN                         | ICN                  | ICN                        |  |  |  |
| Adjustment ICN Seq          | Adjustment ICN Seq   | Adjustment ICN Seq         |  |  |  |
| Claim Status                | Claim Status         | Claim Status               |  |  |  |
| Detail #                    | Detail #             | Detail #                   |  |  |  |
| Member Last Name            | Member Last Name     | Member Last Name           |  |  |  |
| Member First Name           | Member First Name    | Member First Name          |  |  |  |
| Member No                   | Member No            | Member No                  |  |  |  |
| PCN                         | PCN                  | PCN                        |  |  |  |
| MRN                         | MRN                  | MRN                        |  |  |  |
| Adjustment Indicator        | Adjustment Indicator | Adjustment Indicator       |  |  |  |
| From DOS                    | Previous ICN         | Proc Code                  |  |  |  |
| To DOS                      | Previous ICN Seq     | Modifiers                  |  |  |  |
| Billed Amt                  | From DOS             | From DOS                   |  |  |  |
| Allowed Amt                 | To DOS               | To DOS                     |  |  |  |
| Incentives                  | Billed Amt           | Allowed Units              |  |  |  |
| Other Ins Amt               | Allowed Amt          | Rendering Provider ID Type |  |  |  |
| Spenddown Amt               | Incentives           | Rendering Provider ID      |  |  |  |
| Copay Amt                   | Other Ins Amt        | PA Number                  |  |  |  |
| Co-Ins CB                   | Spenddown Amt        | Billed Amt                 |  |  |  |
| Outpat Ded                  | Copay Amt            | Copay Amt                  |  |  |  |
| Paid Amt                    | Co-Ins CB            | Allowed Amt                |  |  |  |
|                             | Outpat Ded           | Incentives                 |  |  |  |
|                             | Paid Amt             | Paid Amt                   |  |  |  |
|                             | Additional Payment   | Detail EOBS                |  |  |  |

| Professional Service Claims |                            |                        |  |  |  |
|-----------------------------|----------------------------|------------------------|--|--|--|
| Adjustments                 |                            |                        |  |  |  |
| Adjustment                  | Original Claim             | Adjustment Details     |  |  |  |
|                             | Overpayment To Be Withheld | Net Payment Adjustment |  |  |  |
|                             | Refund Amount Applied      |                        |  |  |  |
|                             | Adjustment EOB             |                        |  |  |  |

| Medicare Crossover—Professional Claims |                               |                      |                            |  |
|----------------------------------------|-------------------------------|----------------------|----------------------------|--|
| D                                      | enied                         |                      | Paid                       |  |
| Header                                 | Detail                        | Header               | Detail                     |  |
| RA#                                    | RA#                           | RA#                  | RA#                        |  |
| 070-01                                 | 070-01                        | 070-01               | 070-01                     |  |
| ICN                                    | ICN                           | ICN                  | ICN                        |  |
| Adjustment ICN Seq                     | Adjustment ICN Seq            | Adjustment ICN Seq   | Adjustment ICN Seq         |  |
| Detail #                               | Detail #                      | Detail #             | Detail #                   |  |
| Member Last Name                       | Member Last Name              | Member Last Name     | Member Last Name           |  |
| Member First Name                      | Member First Name             | Member First Name    | Member First Name          |  |
| Member No                              | Member No                     | Member No            | Member No                  |  |
| PCN                                    | PCN                           | PCN                  | PCN                        |  |
| MRN                                    | MRN                           | MRN                  | MRN                        |  |
| Adjustment<br>Indicator                | Adjustment Indicator          | Adjustment Indicator | Adjustment Indicator       |  |
| From DOS                               | Rev Code                      | From DOS             | Rev Code                   |  |
| To DOS                                 | Proc Code                     | To DOS               | Proc Code                  |  |
| Billed Amt                             | Modifiers                     | Billed Amt           | Modifiers                  |  |
| Other Ins Amt                          | From DOS                      | Incentives           | From DOS                   |  |
| Spenddown                              | To DOS                        | Other Ins Amt        | To DOS                     |  |
| Copay Amt                              | Allowed Units                 | Spenddown            | Allowed Units              |  |
| Medicare Copay                         | Rendering Provider ID<br>Type | Copay Amt            | Rendering Provider ID Type |  |
| Medicare Co-Ins                        | Rendering Provider ID         | Co-Ins CB            | Rendering Provider ID      |  |
| Medicare Deduct                        | PA Number                     | Outpat Ded           | PA Number                  |  |
| Medicare Allowed                       | Billed Amt                    | Paid Amt             | Billed Amt                 |  |
| Medicare Psych Co-<br>Ins              | Spenddown                     | Medicare Copay       | Incentives                 |  |
| Medicare Paid Amt                      | Detail EOBS                   | Medicare Co-Ins      | Spenddown                  |  |
| Header EOBS                            |                               | Medicare Deduct      | Allowed Amt                |  |
|                                        |                               | Medicare Allowed     | Copay Amt                  |  |
|                                        |                               | Medicare Psych Co-   | Paid Amt                   |  |
|                                        |                               | Medicare Paid Amt    | Detail FOBS                |  |
|                                        |                               | Header EOBS          |                            |  |

#### Section 070—Medicare Crossover—Professional Service Claims

| Medicare Crossover—Professional Claims |                            |                            |  |
|----------------------------------------|----------------------------|----------------------------|--|
| Adjustments                            |                            |                            |  |
| Adjustment                             | Original Claim             | Adjustment Details         |  |
| RA#                                    | RA#                        | RA#                        |  |
| 070-01                                 | 070-01                     | 070-01                     |  |
| ICN                                    | ICN                        | ICN                        |  |
| Adjustment ICN Seq                     | Adjustment ICN Seq         | Adjustment ICN Seq         |  |
| Claim Status                           | Claim Status               | Claim Status               |  |
| Detail #                               | Detail #                   | Detail #                   |  |
| Member Last Name                       | Member Last Name           | Member Last Name           |  |
| Member First Name                      | Member First Name          | Member First Name          |  |
| Member No                              | Member No                  | Member No                  |  |
| PCN                                    | PCN                        | PCN                        |  |
| MRN                                    | MRN                        | MRN                        |  |
| Adjustment Indicator                   | Adjustment Indicator       | Adjustment Indicator       |  |
| From DOS                               | Previous ICN               | Rev Code                   |  |
| To DOS                                 | Previous ICN Seq           | Proc Code                  |  |
| Billed Amt                             | From DOS                   | Modifiers                  |  |
| Incentives                             | To DOS                     | From DOS                   |  |
| Other Ins Amt                          | Billed Amt                 | To DOS                     |  |
| Spenddown                              | Incentives                 | Allowed Units              |  |
| Copay Amt                              | Other Ins Amt              | Rendering Provider ID Type |  |
| Co-Ins CB                              | Spenddown                  | Rendering Provider ID      |  |
| Outpat Ded                             | Copay Amt                  | PA Number                  |  |
| Paid Amt                               | Co-Ins CB                  | Billed Amt                 |  |
| Medicare Copay                         | Outpat Ded                 | Incentives                 |  |
| Medicare Co-Ins                        | Paid Amt                   | Spenddown                  |  |
| Medicare Deduct                        | Medicare Copay             | Allowed Amt                |  |
| Medicare Allowed                       | Medicare Co-Ins            | Copay Amt                  |  |
| Medicare Psych Co-Ins                  | Medicare Deduct            | Paid Amt                   |  |
| Medicare Paid Amt                      | Medicare Allowed           | Detail EOBS                |  |
|                                        | Medicare Psych Co-Ins      | Net Payment Adjustment     |  |
|                                        | Medicare Paid Amt          |                            |  |
|                                        | Additional Payment         |                            |  |
|                                        | Overpayment To Be Withheld |                            |  |
|                                        | Refund Amount Applied      |                            |  |
|                                        | Adjustment EOB             |                            |  |
| 1                                      |                            |                            |  |

#### Medicare Crossover—Institutional Claims Denied Paid Detail Detail Header Header RA# RA# RA# RA# 080-01 080-01 080-01 080-01 ICN ICN ICN ICN Adjustment ICN Seq Adjustment ICN Seq Adjustment ICN Seq Adjustment ICN Seq Claim Status Claim Status **Claim Status** Claim Status Detail # Detail # Detail # Detail # Member Last Name Member Last Name Member Last Name Member Last Name Member First Name Member First Name Member First Name Member First Name Member No Member No Member No Member No PCN PCN PCN PCN MRN MRN MRN MRN Adjustment Indicator Adjustment Indicator Adjustment Indicator Adjustment Indicator From DOS Rev Code From DOS Rev Code To DOS Proc Code To DOS Proc Code Admit Date Modifiers Admit Date Modifiers From DOS From DOS Days Days **Billed Amt** To DOS Billed Amt To DOS Other Ins Amt Incentives Allowed Units Spenddown Allowed Units **Rendering Provider ID** Other Ins Amt Туре Copay Amt **Rendering Provider ID** Spenddown **Rendering Provider ID** Type **Rendering Provider ID** PA Number Patient Liab Copay Amt PA Number Co-Ins CB Billed Amt Medicare Copay Allowed Amt Medicare Co-Ins **Billed Amt** Patient Liab Medicare Deduct Spenddown Inpat/Outpat Deduct Incentives Medicare Blood Paid Amt Spenddown Deduct Medicare Paid Amt Medicare Copay Copay Amt Header EOBS Medicare Co-Ins Paid Amt Medicare Deduct Detail EOBS Medicare Blood Deduct Medicare Paid Amt Header EOBS

#### Section 080—Medicare Crossover—Institutional Claims

| Medicare Crossover—Institutional Claims |                            |                            |  |  |
|-----------------------------------------|----------------------------|----------------------------|--|--|
| Adjustments                             |                            |                            |  |  |
| Adjustment                              | Original Claim             | Adjustment Details         |  |  |
| RA#                                     | RA#                        | RA#                        |  |  |
| 080-01                                  | 080-01                     | 080-01                     |  |  |
| ICN                                     | ICN                        | ICN                        |  |  |
| Adjustment ICN Seq                      | Adjustment ICN Seq         | Adjustment ICN Seq         |  |  |
| Claim Status                            | Claim Status               | Claim Status               |  |  |
| Detail #                                | Detail #                   | Detail #                   |  |  |
| Member Last Name                        | Member Last Name           | Member Last Name           |  |  |
| Member First Name                       | Member First Name          | Member First Name          |  |  |
| Member No                               | Member No                  | Member No                  |  |  |
| PCN                                     | PCN                        | PCN                        |  |  |
| MRN                                     | MRN                        | MRN                        |  |  |
| Adjustment Indicator                    | Adjustment Indicator       | Adjustment Indicator       |  |  |
| From DOS                                | Previous ICN               | Rev Code                   |  |  |
| Admit Date                              | Previous ICN Seq           | Modifiers                  |  |  |
| Days                                    | To DOS                     | From DOS                   |  |  |
| Billed Amt                              | Admit Date                 | To DOS                     |  |  |
| Incentives                              | Days                       | Allowed Units              |  |  |
| Other Ins Amt                           | Billed Amt                 | Rendering Provider ID Type |  |  |
| Spenddown                               | Incentives                 | Rendering Provider ID      |  |  |
| Copay Amt                               | Other Ins Amt              | PA Number                  |  |  |
| Co-Ins CB                               | Spenddown                  | Billed Amt                 |  |  |
| Patient Liab                            | Copay Amt                  | Allowed Amt                |  |  |
| Inpat/Outpat Deduct                     | Co-Ins CB                  | Incentives                 |  |  |
| Paid Amt                                | Patient Liab               | Spenddown                  |  |  |
| Medicare Copay                          | Inpat/Outpat Deduct        | Copay Amt                  |  |  |
| Medicare Co-Ins                         | Paid Amt                   | Paid Amt                   |  |  |
| Medicare Deduct                         | Medicare Copay             | Detail EOBS                |  |  |
| Medicare Blood Deduct                   | Medicare Co-Ins            | Net Payment Adjustment     |  |  |
| Medicare Paid Amt                       | Medicare Deduct            |                            |  |  |
|                                         | Medicare Blood Deduct      |                            |  |  |
|                                         | Medicare Paid Amt          |                            |  |  |
|                                         | Additional Payment         |                            |  |  |
|                                         | Overpayment To Be Withheld |                            |  |  |
|                                         | Refund Amount Applied      |                            |  |  |
|                                         | Adjustment EOB             |                            |  |  |

#### Section 090—Compound Drug Claims

| Compound Drug Claims      |                      |                           |                      |
|---------------------------|----------------------|---------------------------|----------------------|
| Denied Paid               |                      |                           | aid                  |
| Header                    | Detail               | Header                    | Detail               |
| RA#                       | RA#                  | RA#                       | RA#                  |
| 090-01                    | 090-01               | 090-01                    | 090-01               |
| ICN                       | ICN                  | ICN                       | ICN                  |
| Adjustment ICN Seq        | Adjustment ICN Seq   | Adjustment ICN Seq        | Adjustment ICN Seq   |
| Claim Status              | Claim Status         | Claim Status              | Claim Status         |
| Detail #                  | Detail #             | Detail #                  | Detail #             |
| Member Last Name          | Member Last Name     | Member Last Name          | Member Last Name     |
| Member First Name         | Member First Name    | Member First Name         | Member First Name    |
| Member No                 | Member No            | Member No                 | Member No            |
| Rx Number                 | Rx Number            | Rx Number                 | Rx Number            |
| Adjustment Indicator      | Adjustment Indicator | Adjustment Indicator      | Adjustment Indicator |
| Prescribing Provider ID   | National Drug Code   | Prescribing Provider ID   | National Drug Code   |
| Туре                      | (NDC)                | Туре                      | (NDC)                |
| Prescribing Provider ID   | NDC Description      | Prescribing Provider ID   | NDC Description      |
| Unit Dose (UD)            | Metric Qty           | Unit Dose (UD)            | Metric Qty           |
| Dispense As Written       | PA Number            | Dispense As Written       | PA Number            |
| (DAW)                     |                      | (DAW)                     |                      |
| Submission Clarification  | Billed Amt           | Submission Clarification  | Billed Amt           |
| Code (SUB)                |                      | Code (SUB)                |                      |
|                           |                      | Level of Effort (LVL Eff) | Incentives           |
| Level of Effort (LVL Eff) | Detail EOBS          | Service Date              | Allowed Amt          |
| Service Date              |                      | Quantity                  | Paid Amt             |
| Quantity                  |                      | Billed Amt                | Detail EOBS          |
| Billed Amt                |                      | Incentives                |                      |
| Other Ins Amt             |                      | Other Ins Amt             |                      |
| Spenddown                 |                      | Spenddown                 |                      |
| Header EOBS               |                      | Copay Amt                 |                      |
|                           |                      | Ingredient Allow Amt      |                      |
|                           |                      | Dispensing Fee (Disp      |                      |
|                           |                      | Allowed)                  |                      |
|                           |                      | Deductible Amt            |                      |
|                           |                      | Paid Amt                  |                      |
|                           |                      | Header EOBS               |                      |

| Compound Drug Claims          |                               |                          |  |  |
|-------------------------------|-------------------------------|--------------------------|--|--|
| Adjustments                   |                               |                          |  |  |
| Adjustment                    | Original Claim                | Adjustment Details       |  |  |
| RA#                           | RA#                           | RA#                      |  |  |
| 090-01                        | 090-01                        | 090-01                   |  |  |
| ICN                           | ICN                           | ICN                      |  |  |
| Adjustment ICN Seq            | Adjustment ICN Seq            | Adjustment ICN Seq       |  |  |
| Claim Status                  | Claim Status                  | Claim Status             |  |  |
| Detail #                      | Detail #                      | Detail #                 |  |  |
| Member Last Name              | Member Last Name              | Member Last Name         |  |  |
| Member First Name             | Member First Name             | Member First Name        |  |  |
| Member No                     | Member No                     | Member No                |  |  |
| Rx Number                     | Rx Number                     | Rx Number                |  |  |
| Adjustment Indicator          | Adjustment Indicator          | Adjustment Indicator     |  |  |
| Prescribing Provider ID Type  | Previous ICN                  | National Drug Code (NDC) |  |  |
| Prescribing Provider ID       | Previous ICN Seq              | NDC Description          |  |  |
| Unit Dose (UD)                | Prescribing Provider ID Type  | Metric Qty               |  |  |
| Dispense As Written (DAW)     | Prescribing Provider ID       | PA Number                |  |  |
| Submission Clarification Code | Unit Dose (UD)                | Billed Amt               |  |  |
| (SUB)                         |                               |                          |  |  |
| Level of Effort (LVL Eff)     | Dispense As Written (DAW)     | Incentives               |  |  |
| Service Date                  | Submission Clarification Code | Allowed Amt              |  |  |
| Quantity                      | Level of Effort (LVL Eff)     | Paid Amt                 |  |  |
| Billed Amt                    | Service Date                  | Detail EOBS              |  |  |
| Incentives                    | Quantity                      | Net Payment Adjustment   |  |  |
| Other Ins Amt                 | Billed Amt                    |                          |  |  |
| Spenddown                     | Incentives                    |                          |  |  |
| Copay Amt                     | Other Ins Amt                 |                          |  |  |
| Ingredient Allow Amt          | Spenddown                     |                          |  |  |
| Dispensing Fee (Disp Allowed) | Copay Amt                     |                          |  |  |
| Deductible Amt                | Ingredient Allow Amt          |                          |  |  |
| Paid Amt                      | Dispensing Fee (Disp Allowed) |                          |  |  |
|                               | Deductible Amt                |                          |  |  |
|                               | Paid Amt                      |                          |  |  |
|                               | Additional Payment            |                          |  |  |
|                               | Overpayment To Be Withheld    |                          |  |  |
|                               | Refund Amount Applied         |                          |  |  |
|                               | Adjustment EOB                |                          |  |  |

#### Section 100—Drug Claims

|                          | Drug                 | ; Claims                 |                      |
|--------------------------|----------------------|--------------------------|----------------------|
| Denied Pa                |                      |                          | aid                  |
| Header                   | Detail               | Header                   | Detail               |
| RA#                      | RA#                  | RA#                      | RA#                  |
| 100-01                   | 100-01               | 100-01                   | 100-01               |
| ICN                      | ICN                  | ICN                      | ICN                  |
| Adjustment ICN Seq       | Adjustment ICN Seq   | Adjustment ICN Seq       | Adjustment ICN Seq   |
| Claim Status             | Claim Status         | Claim Status             | Claim Status         |
| Detail #                 | Detail #             | Detail #                 | Detail #             |
| Member Last Name         | Member Last Name     | Member Last Name         | Member Last Name     |
| Member First Name        | Member First Name    | Member First Name        | Member First Name    |
| Member No                | Member No            | Member No                | Member No            |
| Rx Number                | Rx Number            | Rx Number                | Rx Number            |
| Adjustment Indicator     | Adjustment Indicator | Adjustment Indicator     | Adjustment Indicator |
| Prescribing Provider ID  | Detail EOBS          | Prescribing Provider ID  | Detail EOBS          |
| Туре                     |                      | Туре                     |                      |
| Prescribing Provider ID  |                      | Prescribing Provider ID  |                      |
| National Drug Code       |                      | National Drug Code       |                      |
| (NDC)                    |                      | (NDC)                    |                      |
| NDC Description          |                      | NDC Description          |                      |
| Service Date             |                      | Service Date             |                      |
| Unit Dose (UD)           |                      | Unit Dose (UD)           |                      |
| Dispense As Written      |                      | Dispense As Written      |                      |
| (DAW)                    |                      | (DAW)                    |                      |
| Submission Clarification |                      | Submission Clarification |                      |
| Code (SUB)               |                      | Code (SUB)               |                      |
| Quantity                 |                      | Quantity                 |                      |
| PA Number                |                      | PA Number                |                      |
| Billed Amt               |                      | Billed Amt               |                      |
| Other Ins Amt            |                      | Incentives               |                      |
| Spenddown                |                      | Other Ins Amt            |                      |
| Dur Reject               |                      | Spenddown                |                      |
| Header EOBS              |                      | Copay Amt                |                      |
|                          |                      | Co-Ins CB                |                      |
|                          |                      | Ingredient Allow Amt     |                      |
|                          |                      | Dispensing Fee (Disp     |                      |
|                          |                      | Allow)                   |                      |
|                          |                      | Deductible               |                      |

| Drug Claims |        |               |     |
|-------------|--------|---------------|-----|
| Denied Paid |        |               | aid |
| Header      | Detail | Header Detail |     |
|             |        | Paid Amt      |     |
|             |        | Dur Reject    |     |
|             |        | Header EOBS   |     |

| Drug Claims                   |                               |                        |  |
|-------------------------------|-------------------------------|------------------------|--|
| Adjustment                    | Original Claim                | Adjustment Details     |  |
| RA#                           | RA#                           |                        |  |
| 100-01                        | 100-01                        | 100-01                 |  |
|                               |                               |                        |  |
| Adjustment ICN Sea            | Adjustment ICN Seg            | Adjustment ICN Seg     |  |
| Claim Status                  | Claim Status                  | Claim Status           |  |
| Detail #                      | Detail #                      | Detail #               |  |
| Member Last Name              | Member Last Name              | Member Last Name       |  |
| Member East Name              | Member Eirst Name             | Member First Name      |  |
| Member No                     | Member No                     | Member No              |  |
| Bx Number                     | Bx Number                     | Bx Number              |  |
| Adjustment Indicator          | Adjustment Indicator          | Adjustment Indicator   |  |
| Prescribing Provider ID Type  | Previous ICN                  | Detail FOBS            |  |
| Prescribing Provider ID       | Previous ICN Seg              | Net Payment Adjustment |  |
| National Drug Code (NDC)      | Prescribing Provider ID Type  |                        |  |
| NDC Description               | Prescribing Provider ID       |                        |  |
| Service Date                  | National Drug Code (NDC)      |                        |  |
| Unit Dose (UD)                | NDC Description               |                        |  |
| Dispense As Written (DAW)     | Service Date                  |                        |  |
| Submission Clarification Code | Unit Dose (UD)                |                        |  |
| (SUB)                         |                               |                        |  |
| Quantity                      | Dispense As Written (DAW)     |                        |  |
| PA Number                     | Submission Clarification Code |                        |  |
|                               | (SUB)                         |                        |  |
| Billed Amt                    | Quantity                      |                        |  |
| Incentives                    | PA Number                     |                        |  |
| Other Ins Amt                 | Billed Amt                    |                        |  |
| Spenddown                     | Incentives                    |                        |  |
| Copay Amt                     | Other Ins Amt                 |                        |  |
| Co-Ins CB                     | Spenddown                     |                        |  |

| Drug Claims                 |                             |                    |  |  |
|-----------------------------|-----------------------------|--------------------|--|--|
| Adjustments                 |                             |                    |  |  |
| Adjustment                  | Original Claim              | Adjustment Details |  |  |
| Ingredient Allow Amt        | Copay Amt                   |                    |  |  |
| Dispensing Fee (Disp Allow) | Co-Ins CB                   |                    |  |  |
| Deductible                  | Ingredient Allow Amt        |                    |  |  |
| Paid Amt                    | Dispensing Fee (Disp Allow) |                    |  |  |
|                             | Deductible                  |                    |  |  |
|                             | Paid Amt                    |                    |  |  |
|                             | Additional Payment          |                    |  |  |
|                             | Overpayment To Be Withheld  |                    |  |  |
|                             | Refund Amount Applied       |                    |  |  |
|                             | Adjustment EOB              |                    |  |  |

#### Section 110—Dental Claims

| Dental Claims         |                      |                       |                      |
|-----------------------|----------------------|-----------------------|----------------------|
| Denied Paid           |                      | aid                   |                      |
| Header                | Detail               | Header                | Detail               |
| RA#                   | RA#                  | RA#                   | RA#                  |
| 110-01                | 110-01               | 110-01                | 110-01               |
| ICN                   | ICN                  | ICN                   | ICN                  |
| Adjustment ICN Seq    | Adjustment ICN Seq   | Adjustment ICN Seq    | Adjustment ICN Seq   |
| Claim Status          | Claim Status         | Claim Status          | Claim Status         |
| Detail #              | Detail #             | Detail #              | Detail #             |
| Member Last Name      | Member Last Name     | Member Last Name      | Member Last Name     |
| Member First Name     | Member First Name    | Member First Name     | Member First Name    |
| Member No             | Member No            | Member No             | Member No            |
| Adjustment Indicator  | Adjustment Indicator | Adjustment Indicator  | Adjustment Indicator |
| Rendering Provider ID | Proc Code            | Rendering Provider ID | Proc Code            |
| Туре                  |                      | Туре                  |                      |
| Rendering Provider ID | Tooth                | Rendering Provider ID | Tooth                |
| From DOS              | Surface              | From DOS              | Surface              |
| To DOS                | Area of Oral Cavity  | To DOS                | Area of Oral Cavity  |
| Billed Amt            | Service Date         | Billed Amt            | Service Date         |
| Other Ins Amt         | PA Number            | Allowed Amt           | PA Number            |
| Spenddown Amt         | Billed Amt           | Incentives            | Billed Amt           |
| Header EOBS           | Detail EOBS          | Other Ins Amt         | Allowed Amt          |
|                       |                      | Spenddown Amt         | Incentives           |
|                       |                      | Copay Amt             | Copay Amt            |
|                       |                      | Co-Ins CB             | Paid Amt             |

| Dental Claims |        |               |             |
|---------------|--------|---------------|-------------|
| Denied Paid   |        |               |             |
| Header        | Detail | Header Detail |             |
|               |        | Paid Amt      | Detail EOBS |
|               |        | Header EOBS   |             |

| Dental Claims              |                            |                        |  |
|----------------------------|----------------------------|------------------------|--|
|                            | Adjustments                |                        |  |
| Adjustment                 | Original Claim             | Adjustment Details     |  |
| RA#                        | RA#                        | RA#                    |  |
| 110-01                     | 110-01                     | 110-01                 |  |
| ICN                        | ICN                        | ICN                    |  |
| Adjustment ICN Seq         | Adjustment ICN Seq         | Adjustment ICN Seq     |  |
| Claim Status               | Claim Status               | Claim Status           |  |
| Detail #                   | Detail #                   | Detail #               |  |
| Member Last Name           | Member Last Name           | Member Last Name       |  |
| Member First Name          | Member First Name          | Member First Name      |  |
| Member No                  | Member No                  | Member No              |  |
| Adjustment Indicator       | Adjustment Indicator       | Adjustment Indicator   |  |
| Rendering Provider ID Type | Previous ICN               | Proc Code              |  |
| Rendering Provider ID      | Previous ICN Seq           | Tooth                  |  |
| From DOS                   | Rendering Provider ID Type | Surface                |  |
| To DOS                     | Rendering Provider ID      | Area of Oral Cavity    |  |
| Billed Amt                 | From DOS                   | Service Date           |  |
| Allowed Amt                | To DOS                     | PA Number              |  |
| Incentives                 | Billed Amt                 | Billed Amt             |  |
| Other Ins Amt              | Allowed Amt                | Allowed Amt            |  |
| Spenddown Amt              | Incentives                 | Incentives             |  |
| Copay Amt                  | Other Ins Amt              | Copay Amt              |  |
| Co-Ins CB                  | Spenddown Amt              | Paid Amt               |  |
| Paid Amt                   | Copay Amt                  | Detail EOBS            |  |
|                            | Co-Ins CB                  | Net Payment Adjustment |  |
|                            | Paid Amt                   |                        |  |
|                            | Additional Payment         |                        |  |
|                            | Overpayment To Be Withheld |                        |  |
|                            | Refund Amount Applied      |                        |  |
|                            | Adjustment EOB             |                        |  |
|                            | Header EOBS                |                        |  |

| Long-Term Care Claims |                      |                      |                      |
|-----------------------|----------------------|----------------------|----------------------|
| Denied                |                      | Paid                 |                      |
| Header                | Detail               | Header               | Detail               |
| RA#                   | RA#                  | RA#                  | RA#                  |
| 120-01                | 120-01               | 120-01               | 120-01               |
| ICN                   | ICN                  | ICN                  | ICN                  |
| Adjustment ICN Seq    | Adjustment ICN Seq   | Adjustment ICN Seq   | Adjustment ICN Seq   |
| Detail #              | Detail #             | Detail #             | Detail #             |
| Member Last Name      | Member Last Name     | Member Last Name     | Member Last Name     |
| Member First Name     | Member First Name    | Member First Name    | Member First Name    |
| Member No             | Member No            | Member No            | Member No            |
| PCN                   | PCN                  | PCN                  | PCN                  |
| MRN                   | MRN                  | MRN                  | MRN                  |
| Adjustment Indicator  | Adjustment Indicator | Adjustment Indicator | Adjustment Indicator |
| From DOS              | Rev Code             | From DOS             | Rev Code             |
| To DOS                | Proc Code            | To DOS               | Proc Code            |
| Days                  | From DOS             | Days                 | From DOS             |
| Condition Code        | To DOS               | Condition Code       | To DOS               |
| Billed Amt            | Allowed Units        | Billed Amt           | Allowed Units        |
| Other Ins Amt         | PA Number            | Allowed Amt          | PA Number            |
| Header EOBS           | Billed Amt           | Incentives           | Billed Amt           |
|                       | Detail EOBS          | Other Ins Amt        | Allowed Amt          |
|                       |                      | Patient Liab         | Incentives           |
|                       |                      | Paid Amt             | Paid Amt             |
|                       |                      | Header EOBS          | Detail EOBS          |

#### Section 120—Long-Term Care Claims

| Long-Term Care Claims |                            |                        |  |  |  |  |  |  |  |  |
|-----------------------|----------------------------|------------------------|--|--|--|--|--|--|--|--|
|                       | Adjustments                |                        |  |  |  |  |  |  |  |  |
| Adjustment            | Adjustment Details         |                        |  |  |  |  |  |  |  |  |
| RA#                   | RA#                        | RA#                    |  |  |  |  |  |  |  |  |
| 120-01                | 120-01                     | 120-01                 |  |  |  |  |  |  |  |  |
| ICN                   | ICN                        | ICN                    |  |  |  |  |  |  |  |  |
| Adjustment ICN Seq    | Adjustment ICN Seq         | Adjustment ICN Seq     |  |  |  |  |  |  |  |  |
| Detail #              | Detail #                   | Detail #               |  |  |  |  |  |  |  |  |
| Member Last Name      | Member Last Name           | Member Last Name       |  |  |  |  |  |  |  |  |
| Member First Name     | Member First Name          | Member First Name      |  |  |  |  |  |  |  |  |
| Member No             | Member No                  | Member No              |  |  |  |  |  |  |  |  |
| PCN                   | PCN                        | PCN                    |  |  |  |  |  |  |  |  |
| MRN                   | MRN                        | MRN                    |  |  |  |  |  |  |  |  |
| Adjustment Indicator  | Adjustment Indicator       | Adjustment Indicator   |  |  |  |  |  |  |  |  |
| From DOS              | Previous ICN               | Rev Code               |  |  |  |  |  |  |  |  |
| To DOS                | Previous ICN Seq           | Proc Code              |  |  |  |  |  |  |  |  |
| Days                  | From DOS                   | From DOS               |  |  |  |  |  |  |  |  |
| Condition Code        | To DOS                     | To DOS                 |  |  |  |  |  |  |  |  |
| Billed Amt            | Days                       | Allowed Units          |  |  |  |  |  |  |  |  |
| Allowed Amt           | Condition Code             | PA Number              |  |  |  |  |  |  |  |  |
| Incentives            | Billed Amt                 | Billed Amt             |  |  |  |  |  |  |  |  |
| Other Ins Amt         | Allowed Amt                | Allowed Amt            |  |  |  |  |  |  |  |  |
| Patient Liab          | Incentives                 | Incentives             |  |  |  |  |  |  |  |  |
| Paid Amt              | Other Ins Amt              | Paid Amt               |  |  |  |  |  |  |  |  |
|                       | Patient Liab               | Detail EOBS            |  |  |  |  |  |  |  |  |
|                       | Paid Amt                   | Net Payment Adjustment |  |  |  |  |  |  |  |  |
|                       | Additional Payment         |                        |  |  |  |  |  |  |  |  |
|                       | Overpayment To Be Withheld |                        |  |  |  |  |  |  |  |  |
|                       | Refund Amount Applied      |                        |  |  |  |  |  |  |  |  |
|                       | Adjustment EOB             |                        |  |  |  |  |  |  |  |  |
|                       | Header EOBS                |                        |  |  |  |  |  |  |  |  |

#### 2.2.5 Sections 130-220

Sections 130–220 contain the following information:

- 130 Financial Transactions—Non-Claim Specific Payouts to Payee
- 140 Financial Transactions—Non-Claim Specific Refunds From Payee
- 150 Financial Transactions—Accounts Receivable

- 160 Summary—Net Payments
- 170 Summary—Claims Data
- 180 Summary—Earnings Data Payments
- 190 Summary—Earnings Data Refunds
- 200 Summary—Earnings Data Other Financial
- 210 Summary—Outstanding Checks
- 220 Summary—Payments to Lien Holders

| AutoSave ( |                       | ₽、68                   |                                                                                                    | RA Excel File.xlsx 👻                                                                   | , С Ham                                                                                                    | mill, Gregory 🔟                                                       | ≖ - □ ×                  |
|------------|-----------------------|------------------------|----------------------------------------------------------------------------------------------------|----------------------------------------------------------------------------------------|----------------------------------------------------------------------------------------------------|-----------------------------------------------------------------------|--------------------------|
| File Ho    | me Ins                | ert Draw Page L        | ayout Formulas D                                                                                                    | ata Review View                                                                        | Help Acrobat                                                                                                    | Table Design Que                                                      | iny 🖓 🖻                  |
| Paste 🗳    | Calibri<br>B I<br>H ~ |                        | = = 20 $ = = 20 $ $ = = 20 $ $ General $ $ = = 20 $ $ = 20 $ $ = 20$ | <ul> <li>Conditional Form</li> <li>Format as Table ~</li> <li>Cell Styles ~</li> </ul> | atting > Image: Image: | $\sum \cdot \hat{z} \nabla \cdot$ $\Box \cdot \rho \cdot$ $Ani$ $Ani$ | alyze Sensitivity<br>ata |
| Clipboard  | r <u>s</u> i          | Font I Al              | ignment 🖂 Number                                                                                                    | r⊒ Styles                                                                              | Cells                                                                                                    | Editing Ana                                                           | alysis Sensitivity 🔨     |
| A1         | • : ·                 | × √ <i>f</i> ∗ RA#     |                                                                                                    |                                                                                        |                                                                                                    |                                                                       | ^                        |
|            |                       |                        |                                                                                                    |                                                                                        |                                                                                                    |                                                                       |                          |
| 📕 RA # 🖃   | 010-01 👻              | Check/EFT Number       | Payment Date                                                                                                    | Payor                                                                                  | NPI -                                                                                                    | Payee ID 👻                                                            | Payee Type               |
| 20 RA #    | 160-01                | Net Payment (Current   | A Net Payment (MTD)                                                                                                    | Net Payment (YTD)                                                                      | Net Earnings (Curren                                                                                                    | 1 Net Earnings (MTD)                                                  | Net Earnings (YTD)       |
| 21 2281251 | 160-01                | 0                      | 32.57                                                                                                    | 662.9                                                                                  | 0                                                                                                    | 32.57                                                                 | 662.90                   |
| 22 RA #    | 170-01                | Claims Paid (Current N | Ic Claims Paid (Current Ar                                                                                                    | n Claims Paid (MTD No)                                                                 | Claims Paid (MTD An                                                                                                    | n Claims Paid (YTD No                                                 | Claims Paid (YTD Amt)    |
| 23 2281251 | 170-01                | 1                      | 0                                                                                                    | 5                                                                                      | 100.29                                                                                                    | 22                                                                    | 730.62                   |
| 24 RA #    | 180-01                | Claims Payments (Curr  | re Claims Payments (MTD                                                                                                    | A Claims Payments (YTD                                                                 | A Capitation Payment                                                                                                    | Capitation Payment                                                    | Capitation Payment (Y    |
| 25 2281251 | 180-01                | 0                      | 114.65                                                                                                    | 783.4                                                                                  | 0                                                                                                    | 0                                                                     | 0                        |
| 26 RA #    | 190-01                | Claim Specific Adjustm | ne Claim Specific Adjustm                                                                                                    | er Claim Specific Adjustm                                                              | K Non-Claim Specific R                                                                                                    | Non-Claim Specific                                                    | F Non-Claim Specific Re  |
| 27 2281251 | 190-01                | 0                      | 0                                                                                                    | 0                                                                                      | 0                                                                                                    | 0                                                                     | -0.00                    |
| 28 RA #    | 200-01                | Voids (Current Amt)    | Voids (MTD Amt)                                                                                                    | Voids (YTD Amt)                                                                        |                                                                                                    |                                                                       |                          |
| 29 2281251 | 200-01                | 0                      | 0                                                                                                    | -0.00                                                                                  |                                                                                                    |                                                                       |                          |
| 30 RA #    | 210-01                | Check No               | Issue Date                                                                                                    | Issue Amount                                                                           |                                                                                                    |                                                                       |                          |
| 31 2281251 | 210-01                | 0                      | 11/23/2007                                                                                                    | 0.00                                                                                   |                                                                                                    |                                                                       |                          |
| 32 2281251 | 210-01                | 0                      | 12/14/2007                                                                                                    | 0.00                                                                                   |                                                                                                    |                                                                       |                          |
| 33 2281251 | 210-01                | 0                      | 12/14/2007                                                                                                    | 0.00                                                                                   |                                                                                                    |                                                                       |                          |
|            | 228125                | Sheet1 (+              |                                                                                                    |                                                                                        | :                                                                                                    |                                                                       | Þ                        |
| Ready 🐻    |                       |                        |                                                                                                    |                                                                                        | 귷 Display Settings                                                                                                    | ▦ ▣ 罒                                                                 | + 100%                   |

Figure 24 Example of Sections 130–220

# **3 Split Window and Freeze Panes**

The example below shows that the field labels (rows 6–8) for Section 050 would scroll off the top of the screen if the user was to scroll down to view more claims. To avoid this, the user can freeze the field labels in place so that they can retain them at the top of the screen when viewing the claims in that section.

| Å   | AutoSave (               |                | ♡` ('` <b>%``</b>                                 | RA Excel File.xlsx 👻       | Search (Alt+Q)       |                                             | And and a second second s                                                                                                    | <b>b</b> – C                | ×    |
|-----|--------------------------|----------------|---------------------------------------------------|----------------------------|----------------------|---------------------------------------------|----------------------------------------------------------------------------------------------------|-----------------------------|------|
| F   | ile Ho                   | me Ins         | ert Draw Page Lag                                 | yout Formulas Data         | Review View          | Help Acrobat Ta                             | ble Design Query                                                                                                    | □ Comments                  | 5    |
| Pa  | X<br>[⊒ ∽<br>sste<br>∽ 🗳 | Calibri<br>B I | - 11 - A^ A<br><u>U</u> - ⊞ - <u>A</u> - <u>A</u> |                            | neral Conditio       | nal Formatting *<br>Is Table *<br>Is *<br>F | $\begin{array}{c c} \sum & \sum & 2 \\ \hline & 2 \\ \hline \hline & 2 \\ \hline & 2 \\ \hline \hline & 2 \\ \hline \hline & 2 \\ \hline \hline & 2 \\ \hline \hline & 2 \\ \hline \hline \hline \\ \hline \hline \hline \hline \\ \hline \hline \hline \hline \hline \hline \hline \hline \hline$ | Analyze Sensitivity<br>Data |      |
| C   | lipboard                 | 2              | Font                                              | Alignment I                | Number 🔽             | Styles                                      | Cells Editing                                                                                                    | Analysis Sensitivity        | ^    |
| A   |                          | ¥ *            | × √ ƒx RA #                                       |                            |                      |                                             |                                                                                                    |                             | ^    |
|     | FA # 🝷                   | 010-01 🔻       | Check/EFT Number                                  | Payment Date               | Payor 🔻              | NPI                                         | Payee ID 🔹                                                                                                    | Payee Type                  |      |
| 6   | RA #                     | 050-01         | ICN                                               | Adjustment ICN Seq         | Claim Status         | Detail #                                    | Member Last Name                                                                                                    | Member First Name           |      |
| 7   | RA #                     | 050-02         | ICN                                               | Adjustment ICN Seq         | Claim Status         | Detail #                                    | Member Last Name                                                                                                    | Member First Name           |      |
| 8   | RA #                     | 050-03         | ICN                                               | Adjustment ICN Seq         | Claim Status         | Detail #                                    | Member Last Name                                                                                                    | Member First Name           |      |
| 9   | 2281251                  | 050-01         | 5.92223E+12                                       | 2                          | A                    | 0                                           | KARP                                                                                                    | WCDP                        |      |
| 10  | 2281251                  | 050-02         | 5.92223E+12                                       | 2                          | A                    | 0                                           | KARP                                                                                                    | WCDP                        |      |
| 11  | 2281251                  | 050-03         | 5.92223E+12                                       | 2                          | A                    | 1                                           | KARP                                                                                                    | WCDP                        |      |
| 12  | 2281251                  | 050-03         | 5.92223E+12                                       | 2                          | A                    | 2                                           | KARP                                                                                                    | WCDP                        |      |
| 13  | 2281251                  | 050-01         | 5.92223E+12                                       | 3                          | A                    | 0                                           | KARP                                                                                                    | WCDP                        |      |
| 14  | 2281251                  | 050-02         | 5.92223E+12                                       | 3                          | A                    | 0                                           | KARP                                                                                                    | WCDP                        |      |
| 15  | 2281251                  | 050-03         | 5.92223E+12                                       | 3                          | A                    | 1                                           | KARP                                                                                                    | WCDP                        |      |
| 16  | 2281251                  | 050-03         | 5.92223E+12                                       | 3                          | A                    | 2                                           | KARP                                                                                                    | WCDP                        |      |
| 17  | 2281251                  | 050-01         | 2.22223E+12                                       |                            | Ρ                    | 0                                           | KARP                                                                                                    | WCDP                        |      |
| 18  | 2281251                  | 050-03         | 2.22223E+12                                       |                            | Ρ                    | 1                                           | KARP                                                                                                    | WCDP                        |      |
| 19  | 2281251                  | 050-03         | 2.22223E+12                                       |                            | Р                    | 2                                           | KARP                                                                                                    | WCDP                        |      |
| 20  | RA #                     | 160-01         | Net Payment (Current /                            | A Net Payment (MTD)        | Net Payment (YTD)    | Net Earnings (Current                       | Net Earnings (MTD)                                                                                                    | Net Earnings (YTD)          |      |
| 21  | 2281251                  | 160-01         | 0                                                 | 32.57                      | 662.9                | 0                                           | 32.57                                                                                                    | 662.90                      |      |
| 22  | RA #                     | 170-01         | Claims Paid (Current No                           | o Claims Paid (Current Amt | Claims Paid (MTD No) | Claims Paid (MTD Am                         | Claims Paid (YTD No)                                                                                                    | Claims Paid (YTD Amt)       | -    |
| 4   | •                        | 2281251        | Sheet1 (+)                                        |                            |                      |                                             |                                                                                                    |                             |      |
| Rea | dy 🔝                     |                |                                                   |                            |                      | Display Setting                             | gs 🌐 🗉 🖽                                                                                                    | ]+ 1                        | 100% |

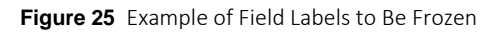

1. In the menu bar at the top of the screen, click **View**. The View menu will be displayed.

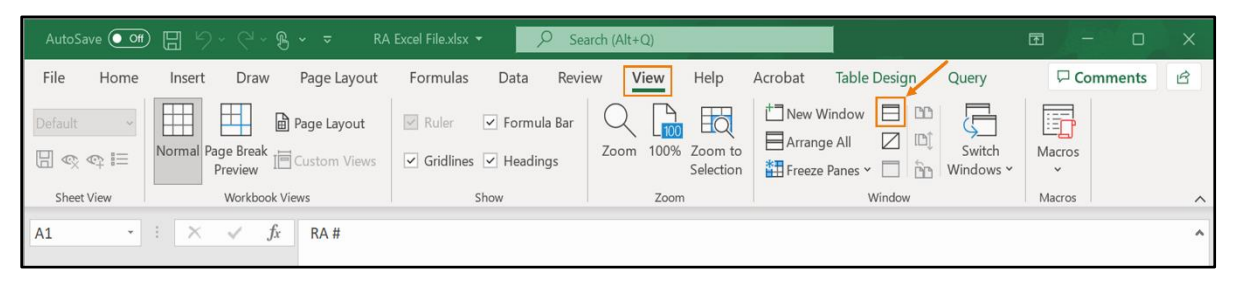

Figure 26 View Menu

2. Click the **Split** icon located in the Window section of the menu. A horizontal and vertical line will appear on the spreadsheet.

| A   | utoSave (           | off []   | 9.9. <b>8.</b>           | RA Excel File.             | dsx 👻 📝       | O Search (Alt+Q)             |                      |                 |                |                   | 厨 − □                 | ×    |
|-----|---------------------|----------|--------------------------|----------------------------|---------------|------------------------------|----------------------|-----------------|----------------|-------------------|-----------------------|------|
| F   | ile Ho              | ome Ins  | ert Draw Page            | Layout Formu               | las Data      | Review View                  | Help                 | Acrobat Tal     | ble Design     | Query             | Comments              | ß    |
| De  | fault<br>🕵 📭 i      | → Norm   | al Page Break<br>Preview | ayout Rule<br>m Views Grid | Formul        | a Bar Q 1000<br>gs Zoom 100% | Zoom to<br>Selection | Thew Windo      | ow 📄 🗈<br>🖉 🗋  | Switch<br>Windows | Macros                |      |
|     | Sheet View          |          | Workbook Views           |                            | Show          | Zoom                         |                      |                 | Window         |                   | Macros                | ^    |
| A1  | A1 $\sim$ $f_x$ RA# |          |                          |                            |               |                              |                      |                 |                |                   |                       |      |
|     | RA #                | 010-01 - | Check/EFT Number         | Payment Date               | P             | avor                         | NPI                  | -               | Pavee ID       | -                 | Pavee Type            |      |
| 6   | RA #                | 050-01   | ICN                      | Adjustment I               | CN Seg C      | laim Status                  | Detail               | #               | Member Last    | Name              | Member First Name     |      |
| 7   | RA #                | 050-02   | ICN                      | Adjustment I               | CN Seq C      | laim Status                  | Detail               | #               | Member Last    | Name              | Member First Name     |      |
| 8   | RA #                | 050-03   | ICN                      | Adjustment I               | CN SeqC       | laim Status                  | Detail               | #               | Member Last    | Name              | Member First Name     |      |
| 9   | 2281251             | 050-01   | 5.92223E+12              | 2                          | A             |                              | 0                    |                 | KARP           |                   | WCDP                  |      |
| 10  | 2281251             | 050-02   | 5.92223E+12              | 2                          | A             |                              | 0                    |                 | KARP           |                   | WCDP                  |      |
| 11  | 2281251             | 050-03   | 5.92223E+12              | 2                          | A             |                              | 1                    |                 | KARP           |                   | WCDP                  |      |
| 12  | 2281251             | 050-03   | 5.92223E+12              | 2                          | А             |                              | 2                    |                 | KARP           |                   | WCDP                  |      |
| 13  | 2281251             | 050-01   | 5.92223E+12              | 3                          | A             |                              | 0                    |                 | KARP           |                   | WCDP                  |      |
| 14  | 2281251             | 050-02   | 5.92223E+12              | 3                          | A             |                              | 0                    |                 | KARP           |                   | WCDP                  | -    |
| 15  | 2281251             | 050-03   | 5.92223E+12              | 3                          | Δ             |                              | 1                    |                 | KARP           |                   | WCDP                  |      |
| 16  | 2281251             | 050-03   | 5.92223E+12              | 3                          | A             |                              | 2                    |                 | KARP           |                   | WCDP                  |      |
| 17  | 2281251             | 050-01   | 2.22223E+12              |                            | P             |                              | 0                    |                 | KARP           |                   | WCDP                  |      |
| 18  | 2281251             | 050-03   | 2.22223E+12              |                            | P             |                              | 1                    |                 | KARP           |                   | WCDP                  |      |
| 19  | 2281251             | 050-03   | 2.22223E+12              |                            | P             |                              | 2                    |                 | KARP           |                   | WCDP                  |      |
| 20  | RA #                | 160-01   | Net Payment (Curre       | nt A Net Payment           | (MTD) N       | let Payment (YTD)            | Net Ea               | rnings (Current | Net Earnings   | (MTD)             | Net Earnings (YTD)    |      |
| 21  | 2281251             | 160-01   | 0                        | 32.57                      | 66            | 52.9                         | 0                    |                 | 32.57          |                   | 662.90                |      |
| 22  | RA #                | 170-01   | Claims Paid (Curren      | t No Claims Paid (         | Current Amt C | laims Paid (MTD No)          | Claims               | Paid (MTD Am    | Claims Paid () | (TD No            | Claims Paid (YTD Amt) |      |
| 4   | •                   | 2281251  | Sheet1 (+)               |                            | •             |                              |                      |                 |                |                   |                       | •    |
| Rea | dy 📧                |          |                          |                            |               |                              |                      | Display Setting | s 🆽 🗉          |                   | +                     | 100% |

Figure 27 Split Window Lines

3. Click and drag the lines to where the user wants to split the screen into individual panes.

In the example below, the horizontal line has been dragged to the bottom row of field labels.

| AutoSave (    |          | ৸৵৾৾৻৵৽৽৾৾৽             | RA Excel File.xlsx 👻    |                        |                       |                      | <b>b</b> – <b>c</b>   | ×        |
|---------------|----------|-------------------------|-------------------------|------------------------|-----------------------|----------------------|-----------------------|----------|
| File H        | iome Ins | sert Draw Page Lay      | out Formulas Data       | Review View            | Help Acrobat Ta       | able Design Query    | □ Comments            | ß        |
| Default       | ~        | Page Layo               | ut 🔽 Ruler 🗹 Forr       | nula Bar               | New Wind              |                      |                       |          |
|               | i Norm   | Preview I Custom Vi     | ews Gridlines Hear      | dings Zoom 100% Z      | Zoom to Freeze Par    | nes ~                | ch Macros<br>ws Y Y   |          |
| Sheet View    | v        | Workbook Views          | Show                    | Zoom                   |                       | Window               | Macros                | ^        |
| G6            | -        | × √ .fx Memł            | oer Last Name           |                        |                       |                      |                       | ^        |
|               |          |                         |                         |                        |                       |                      |                       |          |
|               |          |                         |                         |                        |                       |                      |                       |          |
| RA # 💌        | 010-01 💌 | Check/EFT Number        | Payment Date            | Pavor                  | NPI                   | Pavee ID             | Pavee Type            |          |
| 6 RA #        | 050-01   | ICN                     | Adjustment ICN Seg      | Claim Status           | Detail #              | Member Last Name     | Member First Name     |          |
| 7 RA #        | 050-02   | ICN                     | Adjustment ICN Seq      | Claim Status           | Detail #              | Member Last Name     | Member First Name     |          |
| 8 RA #        | 050-03   | ICN                     | Adjustment ICN Seq      | Claim Status           | Detail #              | Member Last Name     | Member First Name     | -        |
| 9 2281251     | 1 050-01 | 5.92223E+12             | 2                       | A                      | 0                     | KARP                 | WCDP                  | <b>_</b> |
| 10 2281251    | 1 050-02 | 5.92223E+12             | 2                       | A                      | 0                     | KARP                 | WCDP                  |          |
| 11 2281251    | 1 050-03 | 5.92223E+12             | 2                       | A                      | 1                     | KARP                 | WCDP                  |          |
| 12 2281251    | 1 050-03 | 5.92223E+12             | 2                       | A                      | 2                     | KARP                 | WCDP                  |          |
| 13 2281251    | 1 050-01 | 5.92223E+12             | 3                       | A                      | 0                     | KARP                 | WCDP                  |          |
| 14 2281251    | 1 050-02 | 5.92223E+12             | 3                       | A                      | 0                     | KARP                 | WCDP                  |          |
| 15 2281251    | 1 050-03 | 5.92223E+12             | 3                       | A                      | 1                     | KARP                 | WCDP                  |          |
| 16 2281251    | 1 050-03 | 5.92223E+12             | 3                       | А                      | 2                     | KARP                 | WCDP                  |          |
| 17 2281251    | 1 050-01 | 2.22223E+12             |                         | P                      | 0                     | KARP                 | WCDP                  |          |
| 18 2281251    | 1 050-03 | 2.22223E+12             |                         | Р                      | 1                     | KARP                 | WCDP                  |          |
| 19 2281251    | 1 050-03 | 2.22223E+12             |                         | Р                      | 2                     | KARP                 | WCDP                  |          |
| 20 RA #       | 160-01   | Net Payment (Current A  | Net Payment (MTD)       | Net Payment (YTD)      | Net Earnings (Current | t Net Earnings (MTD) | Net Earnings (YTD)    |          |
| 21 2281251    | 160-01   | 0                       | 32.57                   | 662.9                  | 0                     | 32.57                | 662.90                |          |
| 22 RA #       | 170-01   | Claims Paid (Current No | Claims Paid (Current Am | t Claims Paid (MTD No) | Claims Paid (MTD Am   | Claims Paid (YTD No  | Claims Paid (YTD Amt) | -        |
| $\rightarrow$ | 2281251  | Sheet1 (+)              |                         |                        | ÷ •                   |                      |                       | •        |
| Ready 💽       |          |                         |                         |                        | 교 Display Settings    | ₩ 🗉 🖽                | +                     | 100%     |

Figure 28 Drag Split Window Lines

The user can drag the vertical line to split columns, or they can drag the vertical line to the right of the screen to remove the line from the screen.

4. On the View menu, click **Freeze Panes**. The Freeze Panes drop-down menu will be displayed.

| AutoSave ( |             | ୬·୯ <sub>୦</sub> ୫· -      | RA Excel File.xlsx 👻      | ✓ Search (Alt+Q)       |                      |                                                                                                    | <b>b</b> – 0                                       | ×    |
|------------|-------------|----------------------------|---------------------------|------------------------|----------------------|----------------------------------------------------------------------------------------------------|----------------------------------------------------|------|
| File H     | ome Ins     | ert Draw Page La           | yout Formulas Data        | Review View            | Help Acrobat         | Table Design Query                                                                                                    | Comments                                           | ß    |
| Default    | × IIII Norm | al Page Break<br>Preview   | iews Gridlines Form       | nula Bar<br>Zoom 100%  | Zoom to<br>Selection | Vindow Panes - C Panes - C | ch Macros<br>ws • •                                |      |
| Sheet View | • I         | Workbook Views $f_x$ Claim | Show                      | Zoom                   | *                    | <u>Freeze Panes</u><br>Keep rows and columns visi<br>the worksheet scrolls (based                                                                                                    | ible while the rest of<br>d on current selection). | ^    |
| RA #       | 010-01 🔻    | Check/EFT Number           | Payment Date              | Pavor                  | NPI                  | Freeze Top <u>R</u> ow<br>Keep the top row visible wh<br>the rest of the worksheet.                                                                                                    | ile scrolling through                              |      |
| 6 RA #     | 050-01      | ICN                        | Adjustment ICN Sea        | Claim Status           | Detail #             | Freeze First Column                                                                                                    | ,                                                  |      |
| 7 RA #     | 050-02      | ICN                        | Adjustment ICN Seg        | Claim Status           | Detail #             | Keep the first column visible                                                                                                    | a while scrolling                                  |      |
| 8 RA #     | 050-03      | ICN                        | Adjustment ICN Seg        | Claim Status           | Detail #             | through the rest of the wor                                                                                                    | ksheet.                                            | -    |
| 9 2281251  | 050-01      | 5 92223E+12                | 2                         | Δ                      | 0                    | KARP                                                                                                    | WCDP                                               |      |
| 10 2281251 | 050-02      | 5.92223E+12                | 2                         | A                      | 0                    | KARP                                                                                                    | WCDP                                               |      |
| 11 2281251 | 050-03      | 5.92223E+12                | 2                         | A                      | 1                    | KARP                                                                                                    | WCDP                                               |      |
| 12 2281251 | 050-03      | 5.92223E+12                | 2                         | A                      | 2                    | KARP                                                                                                    | WCDP                                               |      |
| 13 2281251 | 050-01      | 5.92223E+12                | 3                         | A                      | 0                    | KARP                                                                                                    | WCDP                                               |      |
| 14 2281251 | 050-02      | 5.92223E+12                | 3                         | A                      | 0                    | KARP                                                                                                    | WCDP                                               |      |
| 15 2281251 | 050-03      | 5.92223E+12                | 3                         | Α                      | 1                    | KARP                                                                                                    | WCDP                                               |      |
| 16 2281251 | 050-03      | 5.92223E+12                | 3                         | A                      | 2                    | KARP                                                                                                    | WCDP                                               |      |
| 17 2281251 | 050-01      | 2.22223E+12                |                           | Р                      | 0                    | KARP                                                                                                    | WCDP                                               |      |
| 18 2281251 | 050-03      | 2.22223E+12                |                           | Р                      | 1                    | KARP                                                                                                    | WCDP                                               |      |
| 19 2281251 | 050-03      | 2.22223E+12                |                           | Р                      | 2                    | KARP                                                                                                    | WCDP                                               |      |
| 20 RA #    | 160-01      | Net Payment (Current       | A Net Payment (MTD)       | Net Payment (YTD)      | Net Earnings (Cur    | rent Net Earnings (MTD)                                                                                                    | Net Earnings (YTD)                                 |      |
| 21 2281251 | 160-01      | 0                          | 32.57                     | 662.9                  | 0                    | 32.57                                                                                                    | 662.90                                             |      |
| 22 RA #    | 170-01      | Claims Paid (Current N     | o Claims Paid (Current Am | t Claims Paid (MTD No) | Claims Paid (MTD     | Am Claims Paid (YTD No                                                                                                    | Claims Paid (YTD Amt)                              | -    |
| - + - +    | 2281251     | Sheet1 (+)                 |                           |                        | : •                  |                                                                                                    |                                                    | Þ    |
| Ready 💽    |             |                            |                           |                        | 다ơ Display Set       | tings 🌐 🗉 🖽                                                                                                    | +                                                  | 100% |

Figure 29 Freeze Panes Drop-Down Menu

5. Select **Freeze Panes** from the drop-down menu. The gray split window horizontal line will change to a small black line. The rows above the line will "freeze" in place while the user scrolls through the rows below.

In the example below, rows 6–8 will stay at the top of the window while the user scrolls through the rows below row 8.

| A   | utoSave 🤇                                              |          | ᠫᢩ੶ᠿᢩ᠃᠖ᢩ᠂᠂᠊                                | RA Excel File.xlsx 👻                           | Search (Alt+Q)          |                       | Hammill, Gregory HG                 | • • • • • • • • • • • • • • • • • • • |  |
|-----|--------------------------------------------------------|----------|--------------------------------------------|------------------------------------------------|-------------------------|-----------------------|-------------------------------------|---------------------------------------|--|
| F   | le Ho                                                  | me Ins   | ert Draw Page L                            | yout Formulas Data                             | Review View             | Help Acrobat Ta       | able Design Query                   | 다. Comments 🖻                         |  |
| De  | fault<br>🙊 작 🖁<br>Sheet View                           | → Norm   | al Page Break<br>Preview<br>Workbook Views | out Ruler Form<br>Views Gridlines Hear<br>Show | nula Bar<br>dings       | Zoom to<br>Selection  | low  I  C Swite Swite Window Window | th Macros<br>ws V<br>Macros           |  |
| E6  | E6 • : $\times \checkmark f_{\mathbb{R}}$ Claim Status |          |                                            |                                                |                         |                       |                                     |                                       |  |
|     | RA # 💌                                                 | 010-01 🝷 | Check/EFT Number                           | <ul> <li>Payment Date</li> </ul>               | Payor 👻                 | NPI                   | Payee ID                            | Payee Type                            |  |
| 6   | RA #                                                   | 050-01   | ICN                                        | Adjustment ICN Seq                             | Claim Status            | Detail #              | Member Last Name                    | Member First Name 🤳                   |  |
| 7   | RA #                                                   | 050-02   | ICN                                        | Adjustment ICN Seq                             | Claim Status            | Detail #              | Member Last Name                    | Member First Name                     |  |
| 8   | RA #                                                   | 050-03   | ICN 🗡                                      | Adjustment ICN Seq                             | Claim Status            | Detail #              | Member Last Name                    | Member First Name                     |  |
| 17  | 2281251                                                | 050-01   | 2.22223E+12                                |                                                | Р                       | 0                     | KARP                                | WCDP                                  |  |
| 18  | 2281251                                                | 050-03   | 2.22223E+12                                |                                                | Р                       | 1                     | KARP                                | WCDP                                  |  |
| 19  | 2281251                                                | 050-03   | 2.22223E+12                                |                                                | Р                       | 2                     | KARP                                | WCDP                                  |  |
| 20  | RA #                                                   | 160-01   | Net Payment (Current                       | A Net Payment (MTD)                            | Net Payment (YTD)       | Net Earnings (Current | t Net Earnings (MTD)                | Net Earnings (YTD)                    |  |
| 21  | 2281251                                                | 160-01   | 0                                          | 32.57                                          | 662.9                   | 0                     | 32.57                               | 662.90                                |  |
| 22  | RA #                                                   | 170-01   | Claims Paid (Current N                     | o Claims Paid (Current Am                      | t Claims Paid (MTD No)  | Claims Paid (MTD Am   | Claims Paid (YTD No                 | Claims Paid (YTD Amt)                 |  |
| 23  | 2281251                                                | 170-01   | 1                                          | 0                                              | 5                       | 100.29                | 22                                  | 730.62                                |  |
| 24  | RA #                                                   | 180-01   | Claims Payments (Cur                       | e Claims Payments (MTD A                       | Claims Payments (YTD A  | Capitation Payment (  | Capitation Payment                  | Capitation Payment (YTD Ar            |  |
| 25  | 2281251                                                | 180-01   | 0                                          | 114.65                                         | 783.4                   | 0                     | 0                                   | 0                                     |  |
| 26  | RA #                                                   | 190-01   | Claim Specific Adjustn                     | e Claim Specific Adjustmer                     | Claim Specific Adjustme | Non-Claim Specific Re | Non-Claim Specific R                | Non-Claim Specific Refunds            |  |
| 27  | 2281251                                                | 190-01   | 0                                          | 0                                              | 0                       | 0                     | 0                                   | -0.00                                 |  |
| 28  | RA #                                                   | 200-01   | Voids (Current Amt)                        | Voids (MTD Amt)                                | Voids (YTD Amt)         |                       |                                     |                                       |  |
| 29  | 2281251                                                | 200-01   | 0                                          | 0                                              | -0.00                   |                       |                                     |                                       |  |
| 30  | RA #                                                   | 210-01   | Check No                                   | Issue Date                                     | Issue Amount            |                       |                                     |                                       |  |
| -   | Þ                                                      | 2281251  | Sheet1 (+)                                 |                                                |                         | : •                   |                                     |                                       |  |
| Rea | dy 💽                                                   |          |                                            |                                                |                         | 🖓 Display Settings    |                                     | + 100%                                |  |

Figure 30 Example of a Frozen Pane